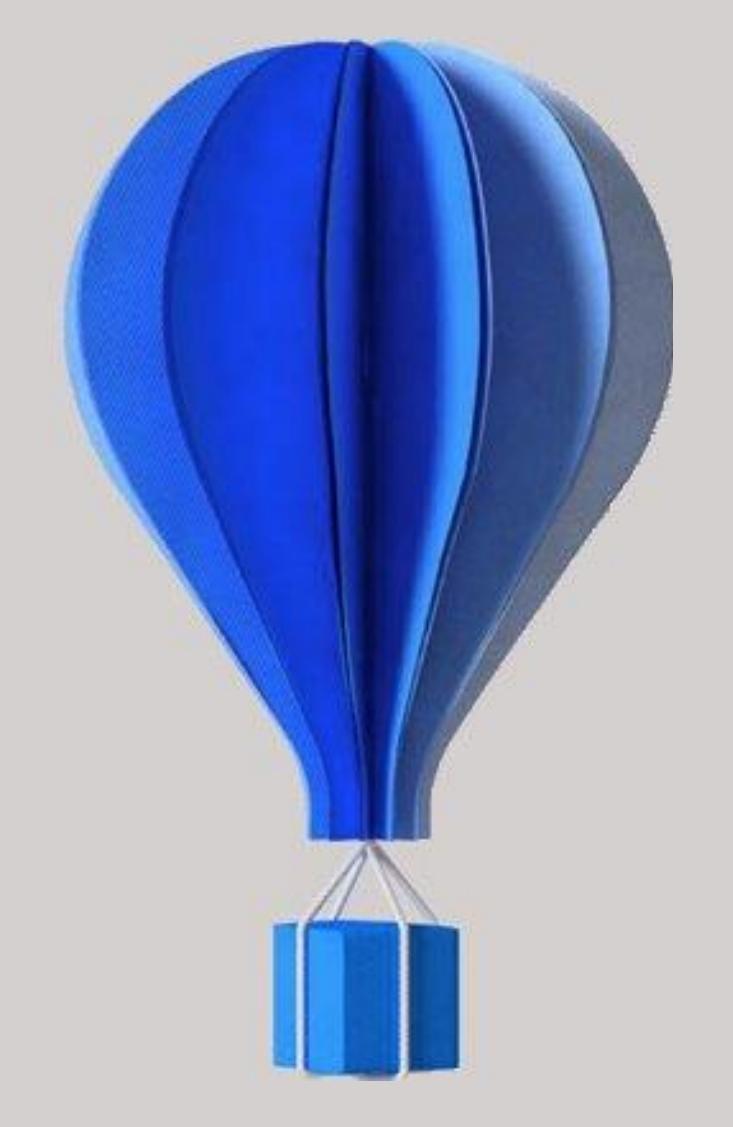

## **Fiche version**

Paie

**BU HCM – Cegid HR Sprint** 

Niveau : Document Public Mise à jour : Janvier 2024 Destinataires : Clients – Collaborateurs CEGID

# cegid

## À propos de ce document

Le but de ce document est de présenter les évolutions, les corrections et les améliorations de l'application Cegid HR Sprint.

| Niveau de confidentialité | Document Public                |
|---------------------------|--------------------------------|
| Dernière mise à jour      | Janvier 2024                   |
| Destinataires             | Clients – Collaborateurs Cegid |

### **Mentions légales**

La permission est accordée en vertu du présent Accord pour télécharger les documents détenus par Cegid et pour utiliser l'information contenue dans les documents uniquement en interne, à condition que: (a) la mention de copyright sur les documents demeure sur toutes les copies du matériel ; (b) l'utilisation de ces documents soit à usage personnel et non commercial, à moins qu'il n'ait été clairement défini par Cegid que certaines spécifications puissent être utilisées à des fins commerciales ; (c) les documents ne seront ni copiés sur des ordinateurs en réseau, ni publiés sur quelque type de support, à moins d'en avoir obtenu l'autorisation explicite de Cegid; et (d) aucune modification ne soit apportée à ces documents.

## **Références du document**

| Modifié le    | Pour la version                                       | Info                                                     | Exe   |
|---------------|-------------------------------------------------------|----------------------------------------------------------|-------|
| Janvier 2024  | Version 11 Edition 09<br>MAJ Janvier 2024 – On Demand | Corrections                                              | 11.09 |
| Décembre 2023 | Version 11 Edition 09<br>MAJ Décembre 2023            | Évolutions fonctionnelles<br>Améliorations / corrections | 11.09 |

## SOMMAIRE

| Ré | férences du document3                                                                                                    |
|----|----------------------------------------------------------------------------------------------------|
| SC | MMAIRE4                                                                                                    |
| 1. | Installation et mises à jour5À lire avant installation5Nouveau contrôle à l'installation d'un patch5Accès aux nouvelles commandes ou nouveaux menus5DSN CT 2024 (points de vigilance)5 |
| 2. | Programme d'amélioration continue6                                                                                                    |
| 3. | Corrections – Edition 09 – Maj Janvier 20247                                                                                                    |
| 4. | Evolutions – Edition 09 – Maj Décembre 2023                                                                                                    |
|    | CT 2024 : Evolution des données                                                                                                    |
|    | Caisse congés payés – Alimentation DSN du Bloc 6529                                                                                                    |
|    | Rappel activité – Contrôle sur la période de rappel35                                                                                                    |
|    | Intermittents – Nouveaux types pour attestation AEM                                                                                                    |
| 5. | Corrections – Edition 09 – Maj Décembre 2023                                                                                                    |

## **1.** INSTALLATION ET MISES A JOUR

## À lire avant installation

Avant toute installation ou mise à jour de version, nous vous recommandons de vous reporter à la rubrique "A lire avant installation", accessible depuis la page d'accueil du support d'installation.

## Nouveau contrôle à l'installation d'un patch

Un contrôle est réalisé avant le lancement de l'installation d'un patch : l'édition correspondant au patch doit être impérativement installée pour pouvoir procéder à son installation.

Accès aux nouvelles commandes ou nouveaux menus

L'accès aux nouvelles fonctionnalités est, par défaut, refusé. Pour autoriser l'accès à une commande ou à un menu, vous devez paramétrer les droits d'accès dans le module Administration - menu Utilisateurs et accès - commande Gestion des droits d'accès.

Vous pouvez vous reporter dès maintenant à l'aide en ligne disponible dans le produit.

## DSN CT 2024 (points de vigilance)

Le chapitre DSN 2024 documente les éléments nouveaux et modifiés pour la mise en œuvre du cahier technique 2024 de la DSN (échéances au 05/02/2024 ou 15/02/2024). La mise en place de ces nouveautés implique l'installation impérative de la version 11 Edition 09 de décembre 2023 et ultérieure, ainsi que l'intégration du plan de paie de décembre 2023 à minima.

## 2. **PROGRAMME D'AMELIORATION CONTINUE**

Le programme d'amélioration de nos produits doit nous permettre de mieux répondre à vos besoins en cartographiant les usages de nos produits et en identifiant la manière dont vous les utilisez afin de mieux orienter nos développements ou notre documentation et ainsi améliorer la productivité dans l'usage de nos produits.

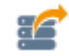

Les éléments identifiés, susceptibles de nous être transmis, sont consultables dans l'application par les utilisateurs habilités via la fonction Cegid Data Collect, accessible par le menu Administration > bouton [Autorisation de la collecte].

| Finances | Administration/Outils > Outils > Cegid Data Collect             |
|----------|-----------------------------------------------------------------|
| Paie-RH  | Administration > Traitements > Utilitaires > Cegid Data Collect |
| MT&S     | Administration > Traitements                                    |

### Exemple de données collectées en Paie-RH :

| С | egid Data collect                        |    | _                    |                     |                                   |                        |                     |                       |                        |        |                  |
|---|------------------------------------------|----|----------------------|---------------------|-----------------------------------|------------------------|---------------------|-----------------------|------------------------|--------|------------------|
| 1 | Favoris                                  |    | • 曲 田 🕒 🗃 🖣          | ₩ 🗭 🚔               |                                   |                        |                     |                       |                        |        |                  |
| 1 | Société                                  | St | andards Avancés      |                     |                                   |                        |                     |                       |                        |        |                  |
| 2 | Utilisateurs et accès                    |    | Numéro de la version |                     |                                   | A Date                 | de la collecte      | 01/01/1900            |                        | à      | 31/12/2099       |
| Ī | Menus Hiérarchie                         |    | Code applicatif      | <-                  | <tous>&gt;</tous>                 | ▼ Code                 | de la requête       |                       |                        |        |                  |
| G | 🐉 Traitements                            | F  | Filtres              |                     |                                   |                        |                     |                       |                        |        |                  |
| H | - Export ASP                             |    | Numéro de la version | Date de la collecte | Code de la requête                | Valeur de type boolean | Valeur de type date | Valeur de type double | Valeur de type integer | Valeu  | r de type chaine |
|   | Journal évènements                       | •  | 11.5.300             | 14/10/2019          | Monnaie de tenue dossier          |                        |                     |                       |                        | Euro   |                  |
|   |                                          |    | 11.5.300             | 14/10/2019          | Pays du dossier                   |                        |                     |                       |                        | FRANCE |                  |
|   | <ul> <li>Emplois mémos/photos</li> </ul> |    | 11.5.300             | 14/10/2019          | Nombre d'établissements           |                        |                     |                       | 4                      |        |                  |
|   | Event Califa CD                          |    | 11.5.300             | 14/10/2019          | Gestion d'établissements (Parsoc) |                        |                     |                       |                        | -      |                  |

Vous pourrez alors constater qu'aucune donnée nominative n'est collectée. Lors du premier accès à l'application, l'administrateur sera interrogé sur sa volonté de participer à ce programme d'amélioration par la question : Souhaitez-vous participer à notre programme d'amélioration continue ? Vous pourrez, le cas échéant, à tout moment revenir sur votre décision.

Le fait de participer à ce programme reste optionnel et non définitif. En effet, la réponse initiale apportée lors de la première utilisation du produit peut être revue ultérieurement et à tout moment en cliquant sur l'icône Autorisation de la collecte de l'écran des données recensées. Cela fera apparaître l'écran suivant sur lequel il est possible de revenir sur l'option activée :

| Autorisation de la collecte                                                                               |   |              |
|----------------------------------------------------------------------------------------------------|---|--------------|
|                                                                                                    | 0 | ×            |
| Caroline MARTINI a autorisé CEGID à collecter automatiquement le<br>informations d-dessous le 13/11/2017. | ŝ |              |
| Refuser l'envoi                                                                                           |   |              |
|                                                                                                    |   | $\checkmark$ |

Espérant que vous accepterez de contribuer à ce programme.

## 3. CORRECTIONS – EDITION 09 – MAJ JANVIER 2024

| Programme                   | Référence  | Sujet                                                                                                  |
|-----------------------------|------------|----------------------------------------------------------------------------------------------------|
| Génération comptable        | PRB0136212 | EXPORT TRA - Impossible de générer les<br>écritures comptables                                         |
| Administration<br>Comptable | PRB0136135 | Administration Comptable > Structures :<br>Message d'erreur lors de l'accès aux comptes<br>auxiliaires |

## 4. EVOLUTIONS – EDITION 09 – MAJ DECEMBRE 2023

## DSN Cahier Technique 2024

Le bulletin calculé sur une période de 2024 (dès le bulletin de janvier 2024) sera intégré dans la **DSN mensuelle** générée avec la nouvelle version de norme : **CT3 : Phase 2024**. La génération de la **DSN CT2024** nécessite le téléchargement du plan de paie de décembre 2023.

Lors du calcul de la DSN mensuelle, cette nouvelle version conditionne le cahier technique de la DSN au mois de déclaration :

- Déclaration mensuelle **Décembre 2023** : calculée avec la norme 2019 **CT3 Phase 3 2023**
- Déclaration mensuelle Janvier 2024 : calculée avec la norme 2020 CT3 Phase 3 2024.

| Informations pour la génération : |         |   |      |                     |                    |              |   |
|-----------------------------------|---------|---|------|---------------------|--------------------|--------------|---|
| Session de paie de                | Janvier | ▼ | 2024 | Période de          | 01/01/2024         | à 31/01/2024 |   |
| Fraction                          |         |   |      | Envoi Réel          |                    |              |   |
| Emetteur                          | 001     |   | +++  | Version de la norme | CT3 : Phase 3 2024 |              | V |
|                                   |         |   |      |                     |                    | ]            |   |

Si la norme **CT2024** n'est pas sélectionnée en génération mensuelle ou à partir du suivi des envois, on obtient le message suivant :

| i             | Informations de l'envoi                                     |
|---------------|-------------------------------------------------------------|
| A partir de 2 | 024, la déclaration devrait être produite au format CT 2024 |
|               | <u>o</u> ĸ                                                  |

Les **signalements** Arrêt de travail, FCU et Amorçage des données variables doivent être générés à la norme 2024 seulement à partir de la date d'ouverture du CT 2024 communiquée sur net-entreprises. La date d'ouverture n'est pas encore connue à date ; chaque année, cette date se positionne la 4<sup>e</sup> semaine de janvier (23/01/2023 pour le CT 2023).

## CT 2024 : Evolution des données

### Rémunération – Nouvelles nature de prime

- 048 Indemnité de résidence
- 907 Potentiel nouveau type de prime B
- 908 Potentiel nouveau type de prime C
- 909 Potentiel nouveau type de prime D
- 910 Potentiel nouveau type de prime E

#### Rémunération - Modification d'intitulé de nature de prime

L'intitulé de la nature de prime 029 - Prime liée au rachat des jours de RTT avec période de rattachement spécifique est modifié et devient 029 - Prime liée au repos compensateur ou au rachat des jours de RTT avec période de rattachement spécifique

#### **Rémunération – Nouveaux Autres éléments**

- Potentiel nouveau type autre élément de revenu brut D
- Potentiel nouveau type autre élément de revenu brut E

#### Motif d'absences – Nouveaux motifs de suspension DSN

- 677 Disponibilité pour élever un enfant âgé de moins de 12 ans
- 686 Contrat suspendu pour expatriation
- 687 Potentiel nouveau motif de suspension D
- 688 Potentiel nouveau motif de suspension E

#### **Cotisation – Nouveaux Autres composant de base assujettie**

- 28 Potentiel nouveau type de composant de base assujettie D
- 29 Potentiel nouveau type de composant de base assujettie E

### **Cotisation – Nouveaux Codes cotisation individuelle**

- 917 - Potentielle nouvelle cotisation D

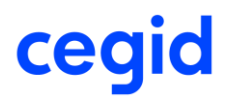

- 918 - Potentielle nouvelle cotisation E

### **Cotisation – Code cotisation individuelle 916**

L'intitulé du code 916 - Potentielle nouvelle cotisation B est corrigé et devient **Potentielle nouvelle cotisation C**.

#### Cotisation – Nouveaux codes cotisation imputable à l'établissement

- 095 Potentielle nouvelle cotisation établissement D
- 096 Potentielle nouvelle cotisation établissement E

### Contrat de travail - Intitulé du contrat code 41

L'intitulé du contrat code 41 - Contrat d'Accompagnement dans l'Emploi devient **Parcours Emploi Compétences / CUI - CAE** 

#### Contrat de travail – Nouveaux cas de mise à disposition externe

- 04 Individu d'une agence de mannequin mis à disposition
- 05 Individu d'une entreprise de travail à temps partagé (ETTP) mis à disposition

#### Régularisation de cotisation MSA – Nouveaux codes

- 140
- 141

#### Régularisation de base assujettie – Nouveaux types de base assujettie

- 05 Assiette du forfait social
- 59 Base contrat d'emploi pénitentiaire 1
- 60 Base contrat d'emploi pénitentiaire 2

#### Contrat de travail – Mise à jour de libellés des motifs de fin de contrat

- L'intitulé du motif de rupture code 26 Rupture pour motif éco. dans le cadre d'un contrat de sécurisation pro. CSP devient **Rupture pour motif économique suite** à l'acceptation d'un CSP
- L'intitulé du motif de rupture (DSN uniquement) Transfert société devient Ne pas utiliser - (DSN uniquement) Transfert société

### Contrat de travail - Nouveaux motifs de fin de contrat

- 117 Licenciement pour motif économique suite au refus d'un CSP
- 118 Fin de contrat d'appui au projet d'entreprise

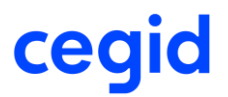

### CT 2024 : Nouvelle rubrique S21.G00.30.029 - Libellé du pays de naissance

Dans l'objectif de limiter les conflits au niveau du Système National de Gestion des Identifiants (SNGI) dû à de nombreuses erreurs déclaratives de la rubrique Lieu de naissance - S21.G00.30.007 pour des individus nés à l'étranger : Une nouvelle rubrique est attendue en DSN pour déclarer le pays de naissance d'un salarié né à l'étranger.

La rubrique **S21.G00.30.029 - Libellé du pays de naissance** devra être alimentée dans le cas des salariés nés à l'étranger dont le code département de naissance est 99 et dont le lieu de naissance (commune de naissance) n'est pas connu. La rubrique S21.G00.30.029 doit reprendre dans ce cas le libellé du pays de naissance indiqué dans la rubrique S21.G00.30.015 – Pays de naissance.

https://net-entreprises.custhelp.com/app/answers/detail\_dsn/a\_id/2638

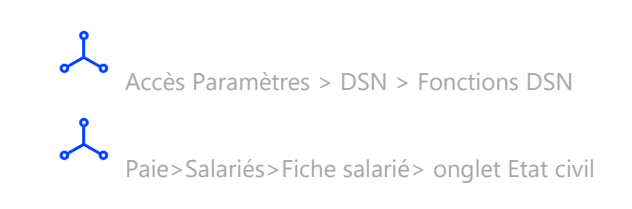

Dans l'application une nouvelle fonction DSN est créée, la fonction IN66 PaysNaissanceEtranger.

| Prédéfini        | CEGID              | Code      | IN66                 |    | Libellé        | PaysNaissanceEtranger |  |
|------------------|--------------------|-----------|----------------------|----|----------------|-----------------------|--|
| Résultat attendu | Alphanumérique 🛛 🔻 | Thème DSN | Individu             | ▼  | Libellé abrégé | PaysNaissanceEtra     |  |
|                  |                    |           |                      |    |                |                       |  |
|                  |                    |           |                      |    |                |                       |  |
| Commentaire      |                    |           |                      |    |                |                       |  |
|                  |                    |           |                      |    |                |                       |  |
|                  |                    |           |                      |    |                |                       |  |
|                  |                    |           |                      | 01 | (FSA PSA       | PAYSNAISSANCEETRG )   |  |
| Ligne n°         | 01                 |           |                      |    |                |                       |  |
| Condition        |                    |           |                      |    |                |                       |  |
| Parenthèse début | 30                 |           |                      |    |                |                       |  |
| Premier opérande | Fiche salarié      | w F       | SA_PAYSNAISSANCEETRG |    |                |                       |  |
| Opération        | V                  |           |                      |    |                |                       |  |

Cette fonction récupère le libellé du pays de naissance qui est indiqué dans la fiche salarié.

Cegid HR Sprint – Fiche version Edition Décembre 2023

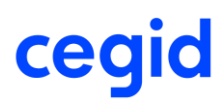

|                            | Identité - Salarié :               | : 0000000028 PAYSNAISSANCE BIS TEST BIS                      |   |   |
|----------------------------|------------------------------------|--------------------------------------------------------------|---|---|
| 🔒 💼 🖨 🗰 💻                  | 🕋 🗒 66 🖡 🛪 🖧 🌾 🎉                   | <b>A</b>                                                     | 0 | × |
| Identité Etat Civil Emploi | Affectation Profils Autres Profils | s Contrat DADS / Fiscal Zones libres Prélèvement à la source |   |   |
| Etat civil                 |                                    | Carte de séjour                                              |   |   |
| Nationalité                | Française 🔍                        | Nº carte                                                     |   |   |
| Date de naissance          | 22 mars 1976                       | Délivré par                                                  |   |   |
| Pays                       | CROATIE                            | Expire le 01 janv. 1900                                      |   |   |
| Département                | 99                                 |                                                              |   |   |
| Commune                    |                                    |                                                              |   |   |

**Notez** : La tablette des pays proposés est consultable dans le menu Paramètres > Dossier > Pays.

Le code pays qui sera repris en DSN est celui du champ Code ISO2 et le libellé celui du champ Libellé complet.

| 🔒 💼 🚔              |                                |      | 0                      | ×            |
|--------------------|--------------------------------|------|------------------------|--------------|
|                    |                                | Code | Pays                   | *            |
| Code HRV           | Nom court CROATIE              | DOM  | REPUBLIQUE DOMINICAINE |              |
|                    |                                | DZA  | ALGERIE                |              |
| Libellé complet    | CROATIE                        | EGY  | EGYPTE                 |              |
|                    |                                | ESP  | ESPAGNE                |              |
|                    | Utilise des régions            | EST  | ESTONIE                |              |
|                    | Maarkaa da Nut                 | ETH  | ETHIOPIE               |              |
|                    | Membre de l'UE                 | FIN  | FINLANDE               |              |
|                    | Pave limitrophe                | FJI  | FIDJI                  |              |
|                    | Pays initia oprie              | FLK  | ILES MALOUINES         |              |
| Devise principale  | < <non renseigné="">&gt;</non> | FRA  | FRANCE                 |              |
|                    |                                | GAN  | GHANA                  |              |
| Code becaution     |                                |      | ROYAUME-UNI            |              |
| Code bancaire      |                                | GEO  | GEORGIE                |              |
|                    |                                | GGY  | GUERNESEY              |              |
| Code ISO2          | HR Drapeau                     | GHA  | GABON                  |              |
|                    |                                | GIB  | GIBRALTAR              |              |
| Nationalité        | Croate                         | GIN  | GUINEE                 |              |
|                    |                                | GMB  | GAMBIE                 |              |
| Langue principale  | < <non renseigné="">&gt;</non> | GRC  | GRECE                  |              |
|                    |                                | GRD  | GRENADE                |              |
|                    |                                | GTM  | GUATEMALA              |              |
| Code Identifiant   |                                | HKG  | HONG KONG              |              |
|                    |                                | HRV  | CROATIE                |              |
| Structure code NIF |                                | HTI  | HAITI                  |              |
|                    |                                | HUN  | HONGRIE                |              |
|                    |                                | IDN  | INDONESIE              | 4            |
|                    |                                |      | •                      | $\checkmark$ |

Accès Paramètres > DSN > Affectations DSN

Une nouvelle affectation DSN est créée, l'affectation IN66.

Cette affectation récupère la fonction IN66.

|                        | Affectations DSN : IN66    |     |
|------------------------|----------------------------|-----|
| 🔒 💼 🗮 🖿                |                            | 0 X |
| Caractéristiques       |                            |     |
| Prédéfini              | CEGID                      |     |
| Version de la norme    | CT3 : Phase 3 2024         |     |
| Identifiant            | IN66                       |     |
| Donnée DSN             | Individu.PaysNaissanceEl   |     |
| Type de champ          | Fonction                   |     |
| Champ                  | IN66 PaysNaissanceEtranger |     |
| Méthode d'alimentation | Affectation niveau unique  |     |

Exemple dans l'application pour un salarié né en Croatie et dont le lieu de naissance (commune de naissance) n'est pas connu.

Accès Paie > Salariés > Fiche salarié > onglet Etat civil

|                            | identite - Salarie                 | : 0000000028 PAYSINAISSANCE DIS TEST DIS                   |     |
|----------------------------|------------------------------------|------------------------------------------------------------|-----|
| 🔒 前 🕒 过 💻                  | 合 慶 68 🧯 🖬 🕷 🔻 🦂                   |                                                            | 0 X |
| Identité Etat Civil Emploi | Affectation Profils Autres Profils | Contrat DADS / Fiscal Zones libres Prélèvement à la source |     |
| Etat civil Nationalité     | Française                          | Carte de séjour                                            |     |
| Date de naissance          | 22 mars 1976                       | Délivré par                                                |     |
| Pays                       | CROATIE                            | Expire le 01 janv. 1900                                    |     |
| Département                | 99                                 |                                                            |     |
| Commune                    |                                    |                                                            |     |
|                            |                                    |                                                            |     |
|                            |                                    |                                                            |     |

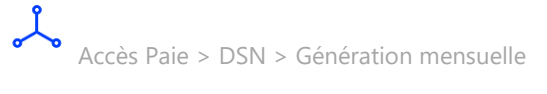

Après génération de la DSN mensuelle en version de norme CT3 : Phase 3 2024, on constate dans DSN Link que la rubrique S21.G00.30.029 - Libellé du pays de naissance est bien alimentée avec le libellé du code Pays de naissance.

| 10/2023 MENSUELLE Ref : 2<br>Siret : 37915832200097 WEB<br>Créé   | 291461512154916<br>ASSISTANCE AND CO<br>e 26 octobre 2023 07:31 | Normale<br>Fraction : 1/1 Dépôt | : Général CT : P24V0 | 1                                    |                    |
|-------------------------------------------------------------------|-----------------------------------------------------------------|---------------------------------|----------------------|--------------------------------------|--------------------|
| Nom : PAYSNAISSANCE BIS                                           | Prénom : TEST BIS                                               | Nir : 27603                     | 99234678             | Matricule : 0000000028               | <b></b>            |
|                                                                   |                                                                 |                                 |                      |                                      |                    |
| Individu Compte Professionnel de Prév                             | ention (Ex-Pénibilité) Don                                      | nnées complémentaires           |                      |                                      |                    |
| - Individu \$21.G00.30                                            |                                                                 |                                 |                      |                                      |                    |
| Numéro d'inscription au répertoire                                | 2760399234678                                                   |                                 | \$21.G               | 00.30.001 Individu. Identifiant      |                    |
| Nom de famille                                                    | PAYSNAISSANCE BIS                                               |                                 | \$21.G               | 00.30.002 Individu.NomFamille        |                    |
| Nom d'usage                                                       | PAYSNAISSANCE BIS                                               |                                 | \$21.G               | 00.30.003 Individu.NomUsage          |                    |
| Prénoms                                                           | TEST BIS                                                        |                                 | \$21.G               | 00.30.004 Individu. Prenoms          |                    |
| Sexe                                                              | 02 - féminin                                                    |                                 | \$21.G               | 00.30.005 Individu. Sexe             |                    |
| Date de naissance                                                 | 22031976                                                        |                                 | \$21.G               | 00.30.006 Individu. DateNaissance    |                    |
| Lieu de naissance                                                 |                                                                 |                                 | \$21.G               | 00.30.007 Individu.LieuNaissance     |                    |
| Numéro, extension, nature et libélle de la voie                   | TEST                                                            |                                 | \$21.G               | 00.30.008 Individu. Voie             |                    |
| Code postal                                                       | 69005                                                           |                                 | \$21.G               | 00.30.009 Individu. CodePostal       |                    |
| Localité                                                          | LYON                                                            |                                 | \$21.G               | 00.30.010 Individu.Localite          |                    |
| Code pays                                                         |                                                                 |                                 | \$21.G               | 00.30.011 Individu.CodePays          |                    |
| Code de distribution à l'étranger                                 |                                                                 |                                 | \$21.G               | 00.30.012 Individu. CodeDistribution |                    |
| Codification UE                                                   | 01 - France                                                     |                                 | \$21.G               | 00.30.013 Individu. CodificationUE   |                    |
| Code département naissance                                        | 99                                                              |                                 | \$21.G               | 00.30.014 Individu. DepartementNai   | ssance             |
| Code pays de naissance                                            | HR - CROATIE                                                    |                                 | \$21.G               | 00.30.015 Individu. PaysNaissance    |                    |
| Complément de la localisation de la construction                  | n                                                               |                                 | \$21.G               | 00.30.016 Individu. ComplementCon    | struction          |
| Service de distribution, complément de<br>localisation de la voie |                                                                 |                                 | S21.G                | 00.30.017 Individu. ComplementVoie   | 9                  |
| Adresse mél                                                       | sribeiro@cegid.com                                              |                                 | \$21.G               | 00.30.018 Individu. Mel              |                    |
| Matricule de l'individu dans l'entreprise                         | 000000028                                                       |                                 | \$21.G               | 00.30.019 Individu. Matricule        |                    |
| Numéro technique temporaire                                       |                                                                 |                                 | \$21.G               | 00.30.020 Individu.NTT               |                    |
| Statut à l'étranger au sens fiscal                                |                                                                 |                                 | \$21.G               | 00.30.022 Individu. StatutEtranger   |                    |
| Cumul emploi retraite                                             | 01 - Non                                                        |                                 | \$21.G               | 00.30.023 Individu. CumulEmploiRet   | traite             |
| Niveau de formation le plus élevé obtenu par<br>l'individu        |                                                                 |                                 | S21.G                | 00.30.024 Individu. NiveauFormation  | nPlusEleveIndividu |
| Niveau de diplôme préparé par l'individu                          |                                                                 |                                 | \$21.G               | 00.30.025 Individu.NiveauDiplomeP    | repare             |
| Libellé du pays de naissance                                      | CROATIE                                                         |                                 | S21.G                | 00.30.029 Individu.LibellePaysNaiss  | 5                  |

## CT 2024 : FCTU - Nouvelle rubrique S21.G00.50.020 - Mois DSN mensuelle de rattachement des éléments déclarés

En **FCTU**, il est attendu une nouvelle donnée pour indiquer le **mois de rattachement** des éléments liés à une déclaration. Ce rattachement est déterminé par la date de versement des éléments.

Ainsi, pour un versement sur le mois du solde de tout compte (mois M), il est attendu le code de rattachement 01 et pour un versement le mois précédent (M-1) le code de rattachement 02.

 $\rightarrow$  Si la date de paiement du bulletin de paie est sur le mois du solde de tout compte ou à une date ultérieure (cas de paiement en début de mois suivant), alors la valeur attendue sera 01, sinon la valeur attendue sera 02.

A ce jour, Pôle Emploi ne contrôle pas cette donnée.

Dans l'application paie, création des nouvelles fonctions et affectations DSN.

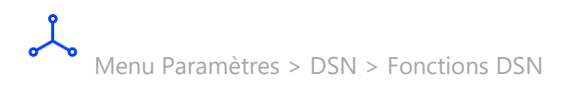

La fonction DSN F998 est créée. Cette fonction détermine le code 01 ou 02 à valoriser en fonction de la date de versement figurant dans le bulletin de paie.

| 🔒 🕒 🔭 🗄           |                     |           |                    |    |                                    |                                  |
|-------------------|---------------------|-----------|--------------------|----|------------------------------------|----------------------------------|
|                   |                     |           |                    |    |                                    |                                  |
| Prédéfini         | CEGID               | Code      | F998               |    | Libellé                            | Mois de rattachement             |
| Résultat attendu  | Alphanumérique 🛛 🔻  | Thème DSN | Versement individu |    | <ul> <li>Libellé abrégé</li> </ul> | Moisrattachement                 |
|                   |                     |           |                    |    |                                    |                                  |
|                   |                     |           |                    |    |                                    |                                  |
| Commentaire       |                     |           |                    |    |                                    |                                  |
|                   |                     |           |                    |    |                                    |                                  |
|                   |                     |           |                    |    |                                    |                                  |
|                   |                     |           |                    |    |                                    |                                  |
| Ligne nº          | 01                  |           |                    | 01 | IF BUL PP<br>SAT 01                | U_PAYELE >= AFN F996 THIN<br>ELS |
| Condition         | SI 🖤                |           |                    | 03 | SAT UZ                             |                                  |
| Parenthèse début  | 30                  |           |                    |    |                                    |                                  |
| Premier opérande  | Bulletin de salaire | P         | PU PAYELE          |    |                                    |                                  |
|                   |                     |           |                    |    |                                    |                                  |
| Opération         | >=                  |           |                    |    |                                    |                                  |
| Deuxième opérande | Fonction            | V         | 996                |    |                                    |                                  |
| Parenthèse fin    | 30                  |           |                    |    |                                    |                                  |

Menu Paramètres > DSN > Affectations DSN

L'affectation DSN F998 est créée. Cette affectation récupère le résultat de la fonction F998 pour alimenter la rubrique S21.G00.50.020.

|                        | Affectations DSN : F998       |     |
|------------------------|-------------------------------|-----|
| 🔒 💼 🗮 🖶                | <b>A</b>                      | 0 X |
| Caractéristiques       |                               |     |
| Prédéfini              | CEGID                         |     |
| Version de la norme    | CT3 : Phase 3 2024            |     |
| Identifiant            | F998                          |     |
| Donnée DSN             | dsnRattachement 💌             |     |
| Type de champ          | Fonction                      |     |
| Champ                  | F998 ••• Mois de rattachement |     |
| Méthode d'alimentation | Affectation niveau unique     |     |

## *Exemple de FCTU pour un salarié en CDD entré dans l'entreprise le 26/10/2022 et dont la sortie est prévue le 26/10/2023.*

Bulletin de septembre avec date de paiement sur le mois en cours au 30/09/2023 (soit sur le mois M-1 par rapport au solde de tout compte).

| BULL           | ETIN                     | El           | tablisseme<br>alarié | nt               | WEB ASSISTAN   | CE AND CO      | ONTRAT TEST     | BIS                 |            |          | €           | 1                 |           |
|----------------|--------------------------|--------------|----------------------|------------------|----------------|----------------|-----------------|---------------------|------------|----------|-------------|-------------------|-----------|
| MODIFIC        | CATION                   | Di           | ate d'entre          | ée               | 26/10/2022     | Date de s      | ortie 2         | 26/10/2023          | Sortie déf | finitive |             |                   |           |
|                |                          | Di           | ate de nai           | ssance           | 15/02/1992     | _              |                 |                     |            |          |             |                   |           |
| Du             | 01/09/2023               |              | au                   | 30/09/2023       |                | Trentiè        | me forçé        | 30 /                | 30         |          |             | Acquis Supp       | l. Anc.   |
| Edité du       | 01/09/2023               | ***          | au                   | 30/09/2023       |                | Bases f        | forcées         | Tranches            | forcées    |          | Acquis mo   | difiés 2,08       | 0,00 0,00 |
| Salaires Bases | de cotisation Cotisation | ns Retenu    | es Prime             | es Non Imposable | s Commentaires | Diagnostic   F | Perf. bulletin  |                     |            |          |             |                   |           |
| Code           |                          |              |                      | Libellé          |                |                |                 | Base                | Taux       |          | Coefficient | Montant           | Du        |
| 0004           | Salaire horaire          |              |                      |                  |                |                |                 | 151,67              |            | 15,00000 |             | 2 275,05          |           |
| 0068           | DSN Quotité cat          | égorie sala  | irié                 |                  |                |                |                 |                     |            |          |             |                   |           |
| 3210           | Absence congé            | is payés     |                      |                  |                |                |                 |                     |            |          |             |                   |           |
| <u>3212</u>    | Absence heure            | s congés p   | ayés                 |                  |                |                |                 |                     |            |          |             |                   |           |
| <u>37Y8</u>    | Nb de jours cale         | endaires à s | saisir               |                  |                |                |                 |                     |            |          |             |                   |           |
| 4270           | Indemnité congé          | és payés     |                      |                  |                |                |                 |                     |            |          |             |                   |           |
| 4300           | Indemnité comp           | ens. congé   | s payés              |                  |                |                |                 |                     |            |          |             |                   |           |
| <u>87Z4</u>    | Avantage en na           | iture mainte | enu                  |                  |                |                |                 |                     |            |          |             |                   |           |
| <u>8806</u>    | Prorata Plafond          | calculé      |                      |                  |                |                |                 | 1,00000             |            |          |             |                   |           |
| <u>8810</u>    | Trentième calcu          | lé           |                      |                  |                |                |                 | 30,00               |            |          |             |                   |           |
| 8986           | SMIC équivalence         | ces antérie  | ur                   |                  |                |                |                 |                     |            |          |             |                   |           |
| <u>96Z4</u>    | Prorata SMIC             |              |                      |                  |                |                |                 |                     |            |          |             | 1,00              |           |
| <u>96Z6</u>    | Régul % SMIC a           | ntérieur     |                      |                  |                |                |                 |                     |            |          |             |                   |           |
| <u>9706</u>    | Brut PAIE EN CO          | OURS         |                      |                  |                |                |                 |                     |            |          |             | 2 275,05          |           |
| <u>9708</u>    | Brut habituel PA         | JE EN COUR   | RS                   |                  |                |                |                 |                     |            |          |             | 2 275,05          |           |
| <u>9710</u>    | Rém non impact           | ée PAIE EN   | COURS                |                  |                |                |                 |                     |            |          |             |                   |           |
| <u>9712</u>    | Brut hors rém n          | on impacté   | es                   |                  |                |                |                 |                     |            |          |             | 2 275,05          |           |
| <u>9714</u>    | Brut habituel ho         | rs rém non   | impactée             |                  |                |                |                 |                     |            |          |             | 2 275,05          |           |
| <u>9716</u>    | SMIC hors abse           | nce          |                      |                  |                |                |                 |                     |            |          |             | 1 747,20          |           |
| <u>9718</u>    | Nombre d'hs/hc           |              |                      |                  |                |                |                 |                     |            |          |             |                   |           |
| 9720           | Majo SMIC HS/H           | C Paie en c  | cours                |                  |                |                |                 |                     |            |          |             |                   |           |
| 9722           | SMIC hors HS/H           | C Paie en c  | cours                |                  |                |                |                 |                     |            |          |             | 1 747,20          |           |
| 9724           | SMIC COEFFICIE           | NTE Paie e   | n cours              |                  |                |                |                 |                     |            |          |             | 1 747,20          |           |
| 9740           | Régul % SMIC L           | ODEOM an     | térieur              |                  |                |                |                 |                     |            |          |             |                   |           |
| 9938           | RAZ Base Som             | mes isolées  | s (Cumul 3           | 19)              |                |                |                 |                     |            |          |             |                   |           |
|                |                          |              |                      |                  |                |                |                 |                     |            |          |             |                   |           |
|                |                          |              |                      |                  |                |                |                 |                     |            |          |             |                   |           |
|                |                          |              |                      |                  |                |                |                 |                     |            |          |             |                   |           |
|                |                          |              |                      |                  |                |                |                 |                     |            |          |             |                   |           |
|                |                          |              |                      |                  |                |                |                 |                     |            |          |             |                   |           |
|                |                          |              |                      |                  |                |                |                 |                     |            |          |             |                   |           |
|                |                          |              |                      |                  |                |                |                 |                     |            |          |             |                   |           |
|                |                          |              |                      |                  |                |                |                 |                     |            |          |             |                   |           |
|                |                          |              |                      |                  |                |                |                 |                     |            |          |             |                   |           |
|                |                          |              |                      |                  |                |                |                 |                     |            |          |             |                   |           |
|                |                          |              |                      |                  |                |                |                 |                     |            |          |             |                   |           |
|                |                          |              |                      |                  |                |                |                 |                     |            |          |             |                   |           |
|                |                          |              |                      |                  |                |                |                 |                     |            |          |             |                   |           |
|                |                          |              |                      |                  |                |                |                 |                     |            |          |             |                   |           |
|                |                          |              |                      |                  |                |                |                 |                     |            |          |             |                   |           |
|                |                          |              |                      |                  |                |                |                 |                     |            |          |             | 52 damask av 181  |           |
| Brut           | 2 275,05                 |              | Net imp              | osable           | 1 858,37       | Tot            | al heures       |                     |            | 1        | 51,67       | Regiement modifie |           |
| Brut fiscal    | 2 275,05                 |              | Net à p              | ayer             | 1 739,42       | Net            | t a payer avant | impot sur le revenu |            | 17       | Payé k      | e 30/09/2023 par  | virement  |
|                |                          |              |                      |                  |                |                |                 |                     |            |          |             |                   |           |

Bulletin d'octobre en solde de tout compte avec date de paiement au 31/10/2023 (soit le mois du solde de tout compte).

| BULLETI<br>MODIFICATI  | N<br>ION                 | Etablissement<br>Salarié<br>Date d'entrée<br>Date de naissance | WEB ASSISTANCE AND CO<br>0000000022 TEST<br>26/10/2022 Date de<br>15/02/1992 | CONTRAT TESTBIS<br>sortie 26/10/2023              | Sortie définitive | €                        |                              |            |
|------------------------|--------------------------|----------------------------------------------------------------|------------------------------------------------------------------------------|---------------------------------------------------|-------------------|--------------------------|------------------------------|------------|
| Du 01/10               | /2023                    | au 26/10/2023                                                  | Trenti                                                                       | ème forçé 26 /                                    | 31                | _                        | Acquis Suppl.                | Anc.       |
| Edité du 01/10         | /2023                    | au 26/10/2023                                                  | Bases                                                                        | forcees                                           | orcees            | I Acquis mod             | ifiés 1,74                   | 0,00 0,00  |
| Salaires Bases de coti | sation Cotisations Ret   | enues Primes Non Imposable                                     | s Commentaires Diagnostic                                                    | Perf. bulletin                                    |                   |                          |                              |            |
| Code                   |                          | Libellé                                                        |                                                                              | Base                                              | Taux              | Coefficient              | Montant                      | Du A       |
| 0004                   | Salaire horaire          |                                                                |                                                                              | 151,67                                            | 15,00000          |                          | 2 275,05                     |            |
| 0068                   | DSN Quotité catégorie :  | salarié                                                        |                                                                              |                                                   |                   |                          |                              |            |
| 3210                   | Absence congés payé      | 5                                                              |                                                                              |                                                   |                   |                          |                              |            |
| 3212                   | Absence heures conge     | is payés                                                       |                                                                              |                                                   |                   |                          |                              |            |
| <u>37Y8</u>            | Nb de jours calendaires  | s à saisir                                                     |                                                                              |                                                   |                   |                          |                              |            |
| 4270                   | Indemnité congés payé    | s                                                              |                                                                              |                                                   |                   |                          |                              |            |
| 4300                   | Indemnité compens. co    | ngês payés                                                     |                                                                              | 23,00                                             |                   |                          | 2 730,06                     |            |
| 4300.1                 | Solde 23j au 26/10/202   | 3                                                              |                                                                              |                                                   |                   |                          |                              |            |
| <u>87Z4</u>            | Avantage en nature ma    | intenu                                                         |                                                                              |                                                   |                   |                          |                              |            |
| 8806                   | Prorata Plafond calculé  |                                                                |                                                                              | 0,83871                                           |                   |                          |                              |            |
| 8810                   | Trentième calculé        |                                                                |                                                                              | 26,00                                             |                   |                          |                              |            |
| 8986                   | SMIC équivalences ante   | śrieur                                                         |                                                                              |                                                   |                   |                          |                              |            |
| <u>96Z4</u>            | Prorata SMIC             |                                                                |                                                                              |                                                   |                   |                          | 1,00                         |            |
| <u>96Z6</u>            | Régul % SMIC antérieur   |                                                                |                                                                              |                                                   |                   |                          |                              |            |
| 9706                   | Brut PAIE EN COURS       |                                                                |                                                                              |                                                   |                   |                          | 5 005,11                     |            |
| 9708                   | Brut habituel PAIE EN C  | OURS                                                           |                                                                              |                                                   |                   |                          | 5 005,11                     |            |
| 9710                   | Rém non impactée PAIE    | EN COURS                                                       |                                                                              |                                                   |                   |                          | 2 730,06                     |            |
| 9712                   | Brut hors rém non impa   | ctées                                                          |                                                                              |                                                   |                   |                          | 2 275,05                     |            |
| 9714                   | Brut habituel hors rêm i | non impactée                                                   |                                                                              |                                                   |                   |                          | 2 275,05                     |            |
| 9716                   | SMIC hors absence        |                                                                |                                                                              |                                                   |                   |                          | 1 747,20                     |            |
| 9718                   | Nombre d'hs/hc           |                                                                |                                                                              |                                                   |                   |                          |                              |            |
| 9720                   | Majo SMIC HS/HC Paie     | en cours                                                       |                                                                              |                                                   |                   |                          |                              |            |
| 9722                   | SMIC hors HS/HC Paie     | en cours                                                       |                                                                              |                                                   |                   |                          | 1 747,20                     |            |
| 9724                   | SMIC COEFFICIENTE Pa     | ie en cours                                                    |                                                                              |                                                   |                   |                          | 1 747,20                     |            |
| 9740                   | Régul % SMIC LODEON      | l antérieur                                                    |                                                                              |                                                   |                   |                          |                              |            |
| 9938                   | RAZ Base Sommes iso      | lées (Cumul 39)                                                |                                                                              |                                                   |                   |                          | 2 730,06                     |            |
|                        |                          |                                                                |                                                                              |                                                   |                   |                          |                              |            |
|                        |                          |                                                                |                                                                              |                                                   |                   |                          |                              |            |
|                        |                          |                                                                |                                                                              |                                                   |                   |                          |                              |            |
|                        |                          |                                                                |                                                                              |                                                   |                   |                          |                              |            |
|                        |                          |                                                                |                                                                              |                                                   |                   |                          |                              |            |
|                        |                          |                                                                |                                                                              |                                                   |                   |                          |                              |            |
|                        |                          |                                                                |                                                                              |                                                   |                   |                          |                              |            |
|                        |                          |                                                                |                                                                              |                                                   |                   |                          |                              |            |
|                        |                          |                                                                |                                                                              |                                                   |                   |                          |                              |            |
| Brut<br>Brut fiscal    | 5 005,11<br>5 005,11     | Net imposable<br>Net à payer                                   | 4 088,44 To<br>3 381,12 Ne                                                   | tal heures<br>t à payer avant impôt sur le revenu | 1                 | 151,67<br>945,32 Payé le | Règlement modifié 31/10/2023 | Virement 💌 |

On génère ensuite la DSN FCTU en norme CT3 : Phase 3 2024 pour ce salarié.

Le code de rattachement du bulletin payé sur le mois d'octobre, mois du solde de tout compte, est 01. Le code de rattachement du bulletin payé sur le mois précédent soit M-1 par rapport au solde de tout compte, est 02.

| 2  | 6/10/202 | 23 FIN DU CONT<br>Siret : 3791583<br>testcontrat test | RAT DE TRAVAIL<br>32200097<br>bis | UNIQUE Ref : F000000002<br>WEBASSISTANC<br>Créé le 27 octobre | 2B81F<br>C <b>E AND CO</b><br>9 2023 08:42 | Normale<br>Fraction : 1/1 Dépôt : Général | CT : P24V01           |     |
|----|----------|-------------------------------------------------------|-----------------------------------|---------------------------------------------------------------|--------------------------------------------|-------------------------------------------|-----------------------|-----|
| 2  | Non      | n : TESTCONTRA                                        | Г                                 | Prénom : TESTBIS                                              | Nir                                        | : 2920269456896                           | Matricule : 000000022 | 💻 🔞 |
| 10 | ) Pa     | ie : 31/10/2023<br>ie : 31/10/2023                    | Numéro : 02<br>Numéro : 02        | Rattachement : 01 V<br>Rattachement : 01                      | Nombre de blocs                            | paie : 2                                  |                       |     |
|    | Ра       | ie : 30/09/2023<br>e : 02 - Contrat de                | Numéro : 01<br>travail a duree de | Rattachement : 02<br>terminee Dispositif politique            | e : 99 - Non concerr                       | né                                        |                       |     |

## CT 2024 : Nouveau bloc 58 – Elément de revenu calculé en Net

Cegid HR Sprint – Fiche version Edition Décembre 2023

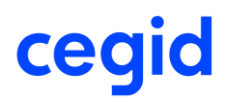

### Bloc 58 – Segments S21.G00.58

A compter de l'année 2024, la valorisation du **net social** dans la DSN devient obligatoire. Avec la norme CT2024, elle se fait via un nouveau bloc **« Élément de revenu calculé en net – S21.G00.58** », type « **03 – Montant net social** » (S21.G00.58.003).

De plus, le montant net de rémunération des heures supplémentaires défiscalisées est à déclarer dans ce nouveau bloc « Eléments de revenu calculé en net » (S21.G00.58.003) sous le code « **01** - Heure(s) complémentaire(s) ou supplémentaire(s) exonérée(s) fiscalement (y compris journées de RTT monétisées) ».

Ainsi, en DSN, dans l'onglet **PAS et Revenu Net**, on obtient une nouvelle partie **Elément de revenu calculé en net S21.G00.58 :** 

| 01/2024 MENSUELLE Ref : 2<br>Siret : 41959801600030 CEGIE<br>Créé le                         | 95192361158694<br>NICE<br>8 décembre 2023 12:52            | Normale<br>Fraction : 1/1 Dépôt : Général                      | CT : P24V01                                                 |                                                                                                    |
|----------------------------------------------------------------------------------------------|------------------------------------------------------------|----------------------------------------------------------------|-------------------------------------------------------------|----------------------------------------------------------------------------------------------------|
| 🛣 Nom : TEST                                                                                 | Prénom : Nes                                               | Nir :                                                          | Matricule : 000000075                                       | 💻 🤕                                                                                                    |
| Paie : 31/01/2024 Net imposable : 2274                                                       | ,47 Montant Net Versé : 21                                 | 44,23 Numéro : 01                                              |                                                             |                                                                                                    |
| Contrat du : 01/01/2024 au :<br>Type : 01 - Contrat de travail à durée indét                 | Numéro : 00001<br>erminée Dispositif politique :           | 99 - Non concerné                                              |                                                             |                                                                                                    |
| PAS et Revenu Net Rémunération Pri                                                           | me Activité                                                | Autres élément de revenu brut                                  | Base assujettie Composant de base assujet                   | tie Cotisation                                                                                                    |
| - Prélèvement à la source S21.G00.50                                                         |                                                            |                                                                |                                                             |                                                                                                    |
| Rémunération nette fiscale                                                                   | 2274,47                                                    |                                                                | S21.G00.50.002 VersementIndividu.Remune                     | erationNette                                                                                                    |
| Montant net versé                                                                            | 2144,23                                                    |                                                                | S21.G00.50.004 VersementIndividu.Montant                    | tNet                                                                                                    |
| Taux de prélèvement à la source                                                              | 5,30                                                       |                                                                | S21.G00.50.006 VersementIndividu.TauxPA                     | s                                                                                                    |
| Type du taux de prélèvement à la source                                                      | 13 - Barème mensuel métro                                  | pole                                                           | S21.G00.50.007 VersementIndividu. Type Tau                  | UXPAS                                                                                                    |
| Identifiant du taux de prélèvement à la source                                               |                                                            |                                                                | S21.G00.50.008 VersementIndividu.IdTauxF                    | AS                                                                                                    |
| Montant de prélèvement à la source                                                           | 120,55                                                     |                                                                | S21.G00.50.009 VersementIndividu.Montant                    | tPAS                                                                                                    |
| Montant de la part non imposable du revenu                                                   |                                                            |                                                                | S21.G00.50.011 VersementIndividu.PartNon                    | ImposableRevenu                                                                                                    |
| Montant de l'abattement sur la base fiscale (non<br>déduit de la rémunération nette fiscale) |                                                            |                                                                | S21.G00.50.012 VersementIndividu.Montant<br>aleNonDeduitRNF | tAbattementBaseFisc                                                                                                    |
| Montant soumis au PAS                                                                        | 2274,47                                                    |                                                                | S21.G00.50.013 VersementIndividu.Montant                    | tSoumisPAS                                                                                                    |
| Element de revenu calculé en net S21.G00.58                                                  |                                                            |                                                                |                                                             |                                                                                                    |
| Date de début de période                                                                     | 31/01/2024                                                 |                                                                | S21.G00.58.001 ElmtRevenuCalculeNet.DD                      | PR                                                                                                    |
| Date de fin de période                                                                       | 31/01/2024                                                 |                                                                | S21.G00.58.002 ElmtRevenuCalculeNet.DF                      | PR                                                                                                    |
| Туре                                                                                         | 01 - Heure(s) complémentai<br>exonérée(s) fiscalement (y d | re(s) ou supplémentaire(s)<br>compris journées de RTT monétisé | es) S21.G00.58.003 ElmtRevenuCalculeNet.Typ                 | e                                                                                                    |
| Montant                                                                                      | 0,00                                                       |                                                                | S21.G00.58.004 ElmtRevenuCalculeNet.Mo                      | ntant                                                                                                    |
| Date de début de période                                                                     | 31/01/2024                                                 |                                                                | S21.G00.58.001 ElmtRevenuCalculeNet.DD                      | PR                                                                                                    |
| Date de fin de période                                                                       | 31/01/2024                                                 |                                                                | S21.G00.58.002 ElmtRevenuCalculeNet.DF                      | PR                                                                                                    |
| Туре                                                                                         | 03 - Montant net social                                    |                                                                | S21.G00.58.003 ElmtRevenuCalculeNet.Typ                     | be and a second second s |
| Montant                                                                                      | 2144,23                                                    |                                                                | S21.G00.58.004 ElmtRevenuCalculeNet.Mo                      | ntant                                                                                                    |

#### **Bloc 58 – Gérer les régularisations**

Une évolution est apportée dans cette version afin de pouvoir générer des régularisations sur le bloc 58 pour les codes :

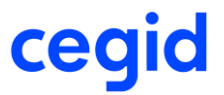

## - 01 - Heure(s) complémentaire(s) ou supplémentaire(s) exonérée(s) fiscalement (y compris journées de RTT monétisées) et

- **03 Montant net social** dans le cas où ces éléments ont été alimenté précédemment avec une valeur erronée.

#### Paramétrage de la rémunération

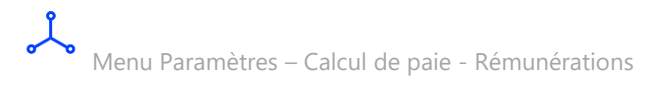

Une nouvelle zone « **Régularisation bloc 58 – Elément de revenu calculé en net** » associé à un nouveau champ **Type** ont été apportés dans la structure des rubriques de rémunération au niveau de l'onglet **DSN Rappel/Régul.** 

L'accès à cette zone est conditionné à la sélection d'un Type rappel de paie **Rappel élément de revenu calculé en net.** 

|                         | x 🐁 🎯 🛠 🗮 🕅 🚔                                | 0 X      |
|-------------------------|----------------------------------------------|----------|
| Caractéristiques Calcu  | I Validité Déclarations DSN DSN Rappel/Régul |          |
| Rappels de paie         |                                              |          |
| Type rappel de paie     | Rappel élément de revenu calculé en net      | ▼        |
| Régularisation bloc 53  | - Activité<br><aucune></aucune>              |          |
| Unité de mesure         | <aucune></aucune>                            | Ŧ        |
| -Régularisation bloc 58 | - Elément de revenu calculé en net           | <b>.</b> |

Il est possible de sélectionner le type de régularisation **01 - Heure(s) complémentaire(s)** ou supplémentaire(s) exonérée(s) fiscalement (y compris journées de RTT monétisées) et **03** Montant net social pour le bloc 58. Les autres valeurs figurant dans la liste ne sont pas exploitées actuellement en DSN, il s'agit des valeurs de réserve.

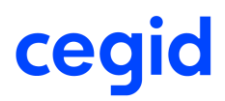

### Saisie d'un rappel pour le Montant net social

Dans le bulletin de février 2024 saisie d'une régularisation.R1 sur la rubrique paramétrée en type rappel 03 – Montant net social sur la période du 01/01/2024 au 31/01/2024 pour un montant de 700 euros.

### **Bulletin**

| Du 01/0<br>Edité du 01/0<br>Salaires Bases de co | 2/2024 au 29/02/2024 Trent<br>2/2024 au 29/02/2024 Bases<br>tisation   Cotisations  Reterues  Primes Non Imposables  Commentaires   Diagnostic | ime forçé 29 / 29<br>forcées Tranches forcées<br>Perf. bulletin |      | Acquis modifiés | Acquis Suppl. | Anc.       |            |
|--------------------------------------------------|----------------------------------------------------------------------------------------------------|-----------------------------------------------------------------|------|-----------------|---------------|------------|------------|
| Code                                             | Libellé                                                                                                    | Base                                                            | Taux | Coefficient     | Montant       | Du         | Au         |
| 99X0                                             | Montant net social                                                                                                    |                                                                 |      |                 |               |            |            |
| 99X2                                             | Montant net social                                                                                                    |                                                                 |      |                 | 2 777,07      |            |            |
| 99X5                                             | Régularisation Montant net social                                                                                                    |                                                                 |      |                 |               |            |            |
| 99X5.R01                                         | Rappel Régularisation Montant net s                                                                                                    |                                                                 |      |                 | 700,00        | 01/01/2024 | 31/01/2024 |
| <u>99Z0</u>                                      | DSN - Salaire rétabli précalculé                                                                                                    |                                                                 |      |                 | 3 500,00      |            |            |
| <u>99Z2</u>                                      | DSN - Ajustement Salaire rétabli                                                                                                    |                                                                 |      |                 |               |            |            |
|                                                  |                                                                                                    |                                                                 |      |                 |               |            |            |

### DSN

| Element de revenu calculé en net \$21.G00.58                          | Element de revenu calculé en net \$21.G00.58                  |                                                                  |                                                                                                    |  |  |  |  |
|-----------------------------------------------------------------------|---------------------------------------------------------------|------------------------------------------------------------------|----------------------------------------------------------------------------------------------------|--|--|--|--|
| Date de début de période                                              | 29/02/2024                                                    |                                                                  | S21.G00.58.001 ElmtRevenuCalculeNet.DDPR                                                                                                    |  |  |  |  |
| Date de fin de période                                                | 29/02/2024                                                    |                                                                  | S21.G00.58.002 ElmtRevenuCalculeNet.DFPR                                                                                                    |  |  |  |  |
| Туре                                                                  | 01 - Heure(s) complémentair<br>exonérée(s) fiscalement (y c   | re(s) ou supplémentaire(s)<br>ompris journées de RTT monétisées) | S21.G00.58.003 EimtRevenuCalculeNet.Type                                                                                                    |  |  |  |  |
| Montant                                                               | 0,00                                                          |                                                                  | S21.G00.58.004 ElmtRevenuCalculeNet.Montant                                                                                                    |  |  |  |  |
|                                                                       |                                                               |                                                                  |                                                                                                    |  |  |  |  |
| Date de début de période                                              | 29/02/2024                                                    |                                                                  | S21.G00.58.001 ElmtRevenuCalculeNet.DDPR                                                                                                    |  |  |  |  |
| Date de fin de période                                                | 29/02/2024                                                    |                                                                  | S21.G00.58.002 ElmtRevenuCalculeNet.DFPR                                                                                                    |  |  |  |  |
| Туре                                                                  | 03 - Montant net social                                       |                                                                  | S21.G00.58.003 ElmtRevenuCalculeNet.Type                                                                                                    |  |  |  |  |
| Montant                                                               | 2381,05                                                       |                                                                  | S21.G00.58.004 ElmtRevenuCalculeNet.Montant                                                                                                    |  |  |  |  |
| -                                                                     |                                                               |                                                                  |                                                                                                    |  |  |  |  |
| Date de début de période                                              | 01/01/2024                                                    |                                                                  | S21.G00.58.001 ElmtRevenuCalculeNet.DDPR                                                                                                    |  |  |  |  |
| Date de fin de période                                                | 31/01/2024                                                    |                                                                  | S21.G00.58.002 ElmtRevenuCalculeNet.DFPR                                                                                                    |  |  |  |  |
| Туре                                                                  | 03 - Montant net social                                       |                                                                  | S21.G00.58.003 ElmtRevenuCalculeNet.Type                                                                                                    |  |  |  |  |
| Montant                                                               | 700,00                                                        |                                                                  | S21.G00.58.004 EImtRevenuCalculeNet.Montant                                                                                                    |  |  |  |  |
| Date de début de période<br>Date de fin de période<br>Type<br>Montant | 01/01/2024<br>31/01/2024<br>03 - Montant net social<br>700,00 |                                                                  | S21.000.58.001 ElmtRevenuCalculeNet.DDPR<br>S21.000.58.002 ElmtRevenuCalculeNet.DFPR<br>S21.000.58.003 ElmtRevenuCalculeNet.Type<br>S21.000.58.004 ElmtRevenuCalculeNet.Montant |  |  |  |  |

## Saisie d'un rappel pour les Heure(s) complémentaire(s) ou supplémentaire(s) exonérée(s) fiscalement

Dans le bulletin de février 2024 saisie d'une régularisation.R1 sur la rubrique paramétrée en type rappel 01 - Heure(s) complémentaire(s) ou supplémentaire(s) exonérée(s) fiscalement (y compris journées de RTT monétisées) sur la période du 01/01/2024 au 31/01/2024 pour un montant de 450 euros.

### **Bulletin**

| Du 01/02<br>Edité du 01/02<br>Salaires Bases de cotie | /2024         au         29/02/2024         Image: Trent           /2024         au         29/02/2024         Image: Trent           sation         Cotsations         Reterues         Primes Non Imposables         Commentaires         Diagnostic | ième forgé 29 / 29<br>i forcées □ Tranches forcées Perf. bulletin | C Acquis mo | Acquis         Suppl.         Anc.           difiés         2,08         0,00         0,00 |                                |
|-------------------------------------------------------|----------------------------------------------------------------------------------------------------|-------------------------------------------------------------------|-------------|--------------------------------------------------------------------------------------------|--------------------------------|
| Code                                                  | Libellé                                                                                                    | Base Taux                                                         | Coefficient | Montant Du                                                                                 | Au Date de versement d'origine |
| 0002                                                  | Salaire mensuel                                                                                                    | 151,67                                                            |             | 2 500,00                                                                                   |                                |
| 0068                                                  | DSN Quotté catégorie salarié                                                                                                    |                                                                   |             |                                                                                            |                                |
| 3210                                                  | Absence congés payés                                                                                                    |                                                                   |             |                                                                                            |                                |
| 3212                                                  | Absence heures congés payés                                                                                                    |                                                                   |             |                                                                                            |                                |
| <u>37Y8</u>                                           | Nb de jours calendaires à saisir                                                                                                    |                                                                   |             |                                                                                            |                                |
| 4270                                                  | Indemnité congés payés                                                                                                    |                                                                   |             |                                                                                            |                                |
| 4300                                                  | indemnité compens, congés payés                                                                                                    |                                                                   |             |                                                                                            |                                |
| 8200                                                  | Heures suppl non imposables                                                                                                    |                                                                   |             |                                                                                            |                                |
| 8205                                                  | Régul heures supp exo                                                                                                    |                                                                   |             |                                                                                            |                                |
| 8205.R01                                              | Rappel Régul heures supp exo                                                                                                    |                                                                   |             | 450,00 01/01/2024                                                                          | 31/01/2024                     |
| 8208                                                  | Montant net HSHC >2020                                                                                                    |                                                                   |             |                                                                                            |                                |
| <u>87Z4</u>                                           | Avantage en nature maintenu                                                                                                    |                                                                   |             |                                                                                            |                                |

### DSN

| Г | - Element de revenu calculé en net \$21.G00.58 |                                                                                                    |                                             |
|---|------------------------------------------------|----------------------------------------------------------------------------------------------------|---------------------------------------------|
|   | Date de début de période                       | 29/02/2024                                                                                                    | S21.G00.58.001 ElmtRevenuCalculeNet.DDPR    |
|   | Date de fin de période                         | 29/02/2024                                                                                                    | S21.G00.58.002 ElmtRevenuCalculeNet.DFPR    |
|   | Туре                                           | 01 - Heure(s) complémentaire(s) ou supplémentaire(s)<br>exonérée(s) fiscalement (y compris journées de RTT monétisées) | S21.G00.58.003 ElmtRevenuCalculeNet.Type    |
|   | Montant                                        | 419,94                                                                                                    | S21.G00.58.004 ElmtRevenuCalculeNet.Montant |
|   |                                                |                                                                                                    |                                             |
|   | Date de début de période                       | 29/02/2024                                                                                                    | S21.G00.58.001 ElmtRevenuCalculeNet.DDPR    |
|   | Date de fin de période                         | 29/02/2024                                                                                                    | S21.G00.58.002 ElmtRevenuCalculeNet.DFPR    |
|   | Туре                                           | 03 - Montant net social                                                                                                | S21.G00.58.003 ElmtRevenuCalculeNet.Type    |
|   | Montant                                        | 2338,17                                                                                                    | S21.G00.58.004 ElmtRevenuCalculeNet.Montant |
|   |                                                |                                                                                                    | 1                                           |
|   | Date de début de période                       | 01/01/2024                                                                                                    | S21.G00.58.001 ElmtRevenuCalculeNet.DDPR    |
|   | Date de fin de période                         | 01/01/2024                                                                                                    | S21.G00.58.002 ElmtRevenuCalculeNet.DFPR    |
|   | Туре                                           | 01 - Heure(s) complémentaire(s) ou supplémentaire(s)<br>exonérée(s) fiscalement (y compris journées de RTT monétisées) | S21.G00.58.003 ElmtRevenuCalculeNet.Type    |
|   | Montant                                        | 450,00                                                                                                    | S21.G00.58.004 ElmtRevenuCalculeNet.Montant |
| L |                                                |                                                                                                    |                                             |

Ê<

A compter de Janvier 2024, il ne sera plus possible de saisir un rappel **Montant net social** avec une rubrique paramétrée comme ci-dessous :

|                        | 99X0 Montant net social                       |          |
|------------------------|-----------------------------------------------|----------|
| 🗿 🕒 🗞 🞲                | 🍐 🚳 🆎 🗃 Ҟ 🚔                                   | ΘX       |
| Caractéristiques Calcu | ul Validité Déclarations DSN DSN Rappel/Régul |          |
| -Rappels de paie       | Montant net social                            |          |
|                        |                                               |          |
| Régularisation bloc 53 | 3 - Activité                                  |          |
| Туре                   | <aucune></aucune>                             | W        |
| Unité de mesure        | <aucune></aucune>                             | V        |
| Régularisation bloc 58 | 8 - Elément de revenu calculé en net          |          |
| Туре                   | <aucune></aucune>                             | <b>W</b> |
|                        |                                               |          |

En saisie des bulletins, si un rappel **Montant net social**, est saisie sur une rubrique de rémunérations paramétrée comme la **99X0 ou la 99X2 Montant net social**, alors le message bloquant suivant apparaitra :

| BULLE                    | TIN<br>ATION                                               | Etablissement<br>Salarié<br>Date d'entrée<br>Date de naissance | ETABLISSEMENT<br>0000000050<br>01/01/2022 D<br>01/10/1990 | CDI TEMPS P<br>Date de sortie  | LEIN NON CADRE     | ☐ Sortie définitive                      | €                    |                           |                  |            |
|--------------------------|------------------------------------------------------------|----------------------------------------------------------------|-----------------------------------------------------------|--------------------------------|--------------------|------------------------------------------|----------------------|---------------------------|------------------|------------|
| Du 01/0<br>Edité du 01/0 | 01/2024 <u>-</u><br>01/2024 <u>-</u>                       | au 31/01/2024<br>au 31/01/2024                                 |                                                           | Trentième for<br>Bases forcées | é 31 /             | / 31<br>hes forcées                      | C Acquis modifiés    | Acquis Suppl.             | Anc.             |            |
| Salaires   Bases d       | e cotisation Cotisa                                        | tions Retenues Prime                                           | s Non Imposables                                          | Commentaires                   | Diagnostic Perf. b | ulletin                                  |                      |                           | _                |            |
| Code                     |                                                            |                                                                |                                                           |                                | Base               |                                          |                      |                           |                  |            |
| 8011                     | Ind Transport Per                                          | 50                                                             |                                                           |                                |                    |                                          |                      | 22,00                     |                  |            |
| 99X0                     | Montant net socia                                          |                                                                |                                                           |                                |                    |                                          |                      |                           |                  |            |
| 99X2                     | Montant net socia                                          |                                                                |                                                           |                                |                    |                                          |                      | 1 984,71                  |                  |            |
| 9974                     | DSN Prévoyance                                             | et retraite suppl                                              |                                                           |                                |                    |                                          |                      | 8,75                      | 01/01/2024       | 31/01/2024 |
| 9976<br>9920<br>9922     | DSN Frais de san<br>DSN - Salaire rêta<br>DSN - Ajustement | té<br>bil précatculé<br>Salaire rétabil                        | Saisie impossib<br>Veuillez utiliser u                    | ile<br>une rémunéra            | tion de type rapp  | Saisie des<br>bel de paie Régularisation | Eléments calculés en | net pour le code 03 - Mor | ntant net social | 31/01/2024 |

Une régularisation sur le **Montant net social** devra donc être saisie à partir d'une rubrique de rémunération paramétrée comme ci-dessous :

|                         | 99X3 Montant net social                       |     |
|-------------------------|-----------------------------------------------|-----|
| 🖺 前 🕒 🗞 ·               | 🕅 🍪 🍕 🐂 🚔 🔨 🚔                                 | 0 X |
| Caractéristiques Calcu  | Il Validité Déclarations DSN DSN Rappel/Régul |     |
| -Rappels de paie        |                                               |     |
| Type rappel de paie     | Rappel élément de revenu calculé en net       |     |
| -Régularisation bloc 53 | - Activité                                    |     |
| Туре                    | <aucune></aucune>                             | W   |
| Unité de mesure         | <aucune></aucune>                             | T   |
| -Régularisation bloc 58 | - Elément de revenu calculé en net            |     |
|                         |                                               |     |

## CT 2024 : Message bloquant lors de la saisie d'une ligne de régularisation pour les heures supplémentaires en code 026

A partir de 2024, la saisie d'une ligne de régularisation pour les heures supplémentaires en code 026 n'est pas autorisée.

Sur le bulletin d'un salarié, lors de la création d'une ligne de régularisation pour les heures supplémentaires en code 026, un message bloquant est affiché et la ligne de régularisation n'est pas créée.

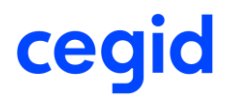

Accès Paie > Paie > Saisies > Saisie des bulletins

| ! Sais                                                                                                    | ie des bulletins                                                                                                    |
|----------------------------------------------------------------------------------------------------|----------------------------------------------------------------------------------------------------|
| Saisie impossible<br>Veuillez utiliser une rémunération de type rappel de paie Régularisation Elément:<br>RTT monétisés)                                                                                                    | s calculés en net pour le code 01 - Heures suppl. ou compl. exonérées (y compris jours                                             |
| [[                                                                                                    | <u>o</u> k                                                                                                    |
|                                                                                                    | Isia du bullejin                                                                                                    |
| BULLETIN<br>MODIFICATION         Etablessment<br>Sularié         Etablessment<br>000000074 TEST New<br>Date d'entrée         Sortie définitive           Du         01/01/2024         au         31/01/2024         Sortie définitive           Du         01/01/2024         au         31/01/2024         Tenthème forçé         31         /           Du         01/01/2024         au         31/01/2024         Tenthème forçé         31         /         31                                                                                                    |                                                                                                    |
| Salaires Bases de cotisation   Cotisations   Retenues   Primes Non Imposables   Commentaires   Diagnostic   Perf                                                                                                    | , bulletin                                                                                                    |
| Code         Libellé         Base         Taux         C           5085         Avantage en nature poemoti         32,00         12,00         32,00         32,00         32,00         32,00         32,00         32,00         32,00         32,00         32,00         32,00         32,00         32,00         32,00         32,00         32,00         32,00         32,00         33,19         32,22         4,24,319         32,22         4,24,319         32,20         32,319         32,22         32,20         32,319         32,22         32,20         32,319         32,22         32,20         32,319         32,22         32,20         32,319         32,22         32,20         32,319         32,22         32,20         32,319         32,22         32,20         32,319         32,22         32,20         32,319         32,20         32,319         32,20         32,319         32,20         32,20         32,20         32,319         32,20         32,20         32,20         32,20         32,20         32,20         32,20         32,20         32,20         32,20         32,20         32,20         32,20         32,20         32,20         32,20         32,20         32,20         32,20         32,20         32,20 | Coefficient Montant Du Au e de versement d'origi Origine<br>286,70 Profil<br>276,88 Profil<br>Profil<br>Profil<br>Profil<br>Profil |
| 9524     Prori       9526     Régu       9705     Brut       9205     Brut       9210     Rém       92110     Rém       9212     Brut       9214     Brut       9214     Brut       9215     SMIC       9215     SMIC                                                                                                    | Saisie des bulletins<br>éments calculés en net pour le code 01 - Heures suppl. ou compl. exonérées (y compris jours<br>QK          |
| 9720 Majo SMIC HS/HC Pale en cours                                                                                                    | 138,24 Profil 2017 30 Droff                                                                                                    |
| Brut         3 476,70         Net imposable         2 486,95         Total heures           Brut fiscal         3 476,70         Net à payer         2 522,17         Net à payer avant impôt sur le revenu                                                                                                    | 163,67 Règlement modifié<br>2 653,98 Payé le 31/01/2024 par v                                                                      |

## CT 2024 : IJSS subrogées soumises au PAS pour temps partiel thérapeutique AT/MP

A compter du 1er janvier 2024, seules les indemnités journalières versées en cas de TPT consécutif à un AT/MP seront soumises au PAS.

La fraction imposable de ces indemnités correspondra à 50% de leur montant selon les mêmes règles que celles appliquées aux indemnités journalières AT/MP. Cette fraction imposable devra alors être intégrée au montant soumis au PAS (rubrique « Montant soumis au PAS - S21.G00.50.013 »).

Notez : En 2023, les IJ TPT (temps partiel thérapeutique) ne sont pas soumises au PAS.23Cegid HR Sprint – Fiche version Edition Décembre 2023

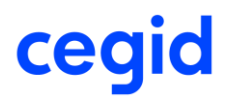

Fiche DSN-info 1851 - <u>DSN - Description des modalités déclaratives des IJ subrogées pour le PAS</u> (custhelp.com)

Menu Paie – IJSS et maintien – Traitement des IJSS – Suivi des règlements d'IJSS

Nous apportons le calcul automatique des IJ PAS lors de la saisie du règlement des IJSS subrogées pour du TPT AT/MP.

Le montant des IJSS PAS pour une absence de type Temps partiel thérapeutique (risque accident du travail) ou Temps partiel thérapeutique (risque maladie professionnelle) sera calculé automatiquement via la formule suivante :

(Montant des IJ brutes – 3,8%) x 50%.

|                      |                  |          |            |            |            | Règler   | nents d'IJ | SS            |         |       |          |                          |                       |                         |        |     |
|----------------------|------------------|----------|------------|------------|------------|----------|------------|---------------|---------|-------|----------|--------------------------|-----------------------|-------------------------|--------|-----|
| 💼 💼                  |                  |          |            |            |            |          |            |               |         |       |          |                          |                       | (                       | 9      | ×   |
| -Critères<br>Salarié | 00000000         | 1        | OUKOI T    | ed         |            |          |            | né le         | 10/03/1 | 1979  |          |                          |                       |                         |        |     |
| Absences du          | 01/10/2023       | au       | 01/10/20   | 24         |            |          |            | N° SS         | 179037  | 51563 | 5429     |                          |                       |                         |        |     |
| -Absences            |                  |          |            |            |            |          |            |               |         |       |          |                          |                       |                         |        | _   |
| Moti                 | f                | A Ab     | s. du      | Abs. au    | Date       | ini. Nbj | ouvrés     | Nbj calendair | es Care | ence  | Nbj IJ S | oldé C                   | ommenta               | aire                    |        |     |
| TPT AT non I         | rém (hrs)        | 01/0     | 1/2024     | 31/01/2024 | 01/01/2    | 2024     | 22         |               | 30      | 0     | 30       |                          |                       |                         |        |     |
| TPT AT non I         | rém (hrs)        | 01/0     | 2/2024     | 22/02/2024 | 01/01/2    | 2024     | 16         |               | 21      | 0     | 21       |                          |                       |                         |        |     |
|                      |                  |          |            |            |            |          |            |               |         |       |          |                          |                       |                         |        |     |
| Regiements IJSS      |                  |          |            | 1          |            | 1        | 1          |               |         | 1     |          |                          |                       | 1 1 1                   |        |     |
| Type absence         | e <u>Date in</u> | i. abs.  | Regl. du   | Regl. au   | Réglé le   | Carence  | Nbj IJ     | Mt journ.     | IJ bru  | tes I | J réglée | s IJ PAS                 | ntégré le             | e R V D                 | ) P    |     |
| Temps partiel thé    | rape 01/01/      | 2024 0   | 01/01/2024 | 31/01/2024 | 05/01/2024 | 0        | 3          | 93,56         | 1 40    | 13,40 | 1 309,3  | 675,04                   | 1/01/2024             | 4                       |        |     |
| 5                    | D Nb jo          | urs prév | us 51,0    | 0 Nb jou   | urs réglés | 30,00    | Ecart      | 21,00         | Tota    | al 13 | 09,37    | R : Régula<br>P : Précor | arisation V<br>npte D | : Visée<br>) : Désactiv | vatior | n 🗸 |

*Exemple de calcul dans le cadre de la saisie d'un temps partiel thérapeutique faisant suite à un accident de travail* 

1. Création d'un critère de maintien pour le type d'absence Temps Partiel Thérapeutique (risque accident de travail)

Menu Paie - IJSS et maintien - Paramétrage - Critères d'application

| 🗎 🗰 🕒 🖡 🚔                                                                                                    |                 |                              |                |                                                   |                                                                 | 0    | X |
|----------------------------------------------------------------------------------------------------|-----------------|------------------------------|----------------|---------------------------------------------------|-----------------------------------------------------------------|------|---|
| aractéristiques                                                                                                    |                 |                              |                |                                                   |                                                                 |      |   |
| Table 00                                                                                                    | 0050            |                              | Libellé        |                                                   | TPT ATravai                                                     | il   |   |
| Prédéfini St                                                                                                    | tandard         | *                            |                |                                                   |                                                                 |      |   |
| Convention collective 00                                                                                                | 00              | -                            |                |                                                   |                                                                 |      |   |
| Début ancienneté (mois)                                                                                                 |                 | 0 🜲                          | Fin d'ancienne | eté (mois)                                        |                                                                 | 9999 | h |
| Type d'absence                                                                                                    | emps partiel th | néri 🔻                       |                |                                                   |                                                                 |      |   |
|                                                                                                    |                 |                              |                |                                                   |                                                                 |      |   |
|                                                                                                    |                 |                              |                |                                                   |                                                                 |      |   |
| Maintien du net                                                                                                    |                 |                              | Salaire de réf | érence                                            | Net à payer                                                     |      | 2 |
| ♥ Maintien du net<br>N° rubrique IJSS nettes                                                                            | 8               | 3210                         | Salaire de réf | érence<br>Avance                                  | Net à payer                                                     |      | ~ |
| Maintien du net<br>N° rubrique IJSS nettes<br>N° rubrique IJSS brute                                                    | 4               | 3210<br>4030                 | Salaire de réf | érence<br>Avance<br>Retenu                        | Net à payer<br>IJSS<br>e IJSS                                   |      |   |
| ✓ Maintien du net<br>N° rubrique IJSS nettes<br>N° rubrique IJSS brute<br>N° rubrique maintien                          | 4               | 3210<br>4030<br>4150         | Salaire de réf | érence<br>Avance<br>Retenu<br>Maintier            | Net à payer<br>IJSS<br>e IJSS<br>n garantie sur                 | net  |   |
| Maintien du net<br>N° rubrique IJSS nettes<br>N° rubrique IJSS brute<br>N° rubrique maintien<br>N° rubrique de garantie | 2               | 8210<br>4030<br>4150<br>4152 | Salaire de réf | érence<br>Avance<br>Retenu<br>Maintier<br>Garanti | Net à payer<br>IJSS<br>e IJSS<br>n garantie sur<br>e de salaire | net  |   |

Le type d'absence doit bien être Temps partiel thérapeutique (risque accident du travail).

La rubrique d'IJSS subrogées imposables est celle utilisée pour les IJSS AT/MP/trajet subrogées (rubrique 8254).

Dans cet exemple, mon critère pour le TPT AT/MP s'applique ici sans condition d'ancienneté (0 à 9999 mois) et pour tous mes établissements. La règle de maintien est de 90% de 0 à 999 jours sans jour de carence.

Il faudra également créer un critère d'application pour le type d'absence Temps partiel thérapeutique (risque maladie professionnelle).

2. Saisie de la prescription TPT suite Accident du travail

Menu Paie - DSN - Temps partiel thérapeutique - Prescription TP thérapeutique

Pour le type d'absence Temps partiel thérapeutique (risque accident du travail), le motif TPT Cegid correspondant est le **TIO TPT AT non rém (hrs).** 

Cegid HR Sprint – Fiche version Edition Décembre 2023

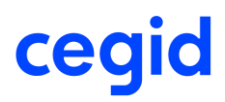

Saisie d'un arrêt TPT à 50% sur le motif TIO du 01/01/2024 au 29/03/2024 pour le salarié 0000000001 :

|                                                 | Saisie pres             | cription Temps        | s Partiel Thérapeutique |     |
|-------------------------------------------------|-------------------------|-----------------------|-------------------------|-----|
| 💼 😫 🔻 🕒                                         | 觉 🚔                     |                       |                         | 0 X |
| -Caractéristiques -<br>Salarié<br>Date d'entrée | 000000001<br>24/03/2008 | p <b>io pi</b> gerard |                         |     |
| Absences<br>TPT AT non rén                      | n (hrs)                 |                       |                         |     |
| Mouvement                                       | TPT AT non rém (hrs     | )                     | •                       |     |
| % TPT                                           | 50                      |                       |                         |     |
| Du                                              | 01/01/2024              | Au                    | 29/03/2024              |     |
| Début de                                        | Matinée 💌               | Fin de                | Après-Midi 💌            |     |
| Nb jours                                        | 64                      | Nb heures             | 448                     |     |
| Dernier jour tra                                | vaillé                  |                       | 31/12/2023              |     |

Détails du mouvement sur janvier 2024 :

|                                                | Saisie pres            | cription Temp | s Partiel Thérapeutique |     |
|------------------------------------------------|------------------------|---------------|-------------------------|-----|
| 🕒 🛗 🚔                                          |                        |               |                         | 0 X |
| Caractéristiques -<br>Salarié<br>Date d'entrée | 000000001              | pioipi gerard | )                       |     |
| Absences<br>TPT AT non ré                      | m 01/01/24 au 29/03/24 |               |                         |     |
| Mouvement                                      | TPT AT non rém (hrs    | )             | · •                     |     |
| % TPT                                          | 50                     |               |                         |     |
| Du                                             | 01/01/2024             | Au            | 31/01/2024              |     |
| Début de                                       | Matinée 🐨              | Fin de        | Après-Midi 🔍            |     |
| Nb jours                                       | 22                     | Nb heures     | 77                      |     |
| Dernier jour tr                                | availlé                |               | 31/12/2023              |     |

Pour le type d'absence Temps partiel thérapeutique (risque maladie professionnelle), le motif TPT Cegid correspondant est le **TI8 TPT. MP non rém (hrs)**.

## 3. Saisie du règlement d'IJSS pour intégration dans le bulletin

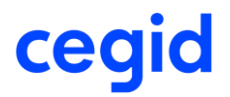

Menu Paie - IJSS et maintien du salaire - Traitement des IJSS - Suivi des règlements d'IJSS

Ajout de la ligne de règlement d'IJSS pour janvier 2024 (double-clic sur la ligne d'absence de janvier puis saisie manuelle des montants).

|                         |                |              |            |            | Règlem     | ents d'IJ | SS             |            |           |          |            |     |     |
|-------------------------|----------------|--------------|------------|------------|------------|-----------|----------------|------------|-----------|----------|------------|-----|-----|
| 💼 🔒                     |                |              |            |            |            |           |                |            |           |          |            | 0   | ) 3 |
| Critères<br>Salarié 000 | 0000001        | pIOIpI GE    | RARD       |            |            |           | né le          | 01/11/1960 |           |          |            |     |     |
| Absences du 28/         | 11/2023        | au 31/03/202 | 24         |            |            |           | N° SS          | 1601199004 | 01997     |          |            |     |     |
| Absences                |                |              |            |            |            |           |                |            |           |          |            |     |     |
| Motif                   | · 4            | bs. du       | Abs. au    | Date       | ini. Nbj o | ouvrés    | Nbj calendaire | s Carence  | Nbj IJ S  | oldé (   | Commentair | e   |     |
| TPT AT non rém (        | hrs) 01        | /01/2024     | 31/01/2024 | 01/01/2    | 2024       | 22        | 3              | 30 0       | 30        |          |            |     |     |
| TPT AT non rém (        | hrs) 01        | /02/2024     | 29/02/2024 | 01/01/2    | 2024       | 21        | 2              | 28 0       | 28        |          |            |     |     |
| TPT AT non rém (        | hrs) 01        | /03/2024     | 29/03/2024 | 01/01/2    | 2024       | 21        | 1              | 0 88       | 28        |          |            |     |     |
| lèglements IJSS —       |                |              |            |            |            |           |                |            |           |          |            |     |     |
| Type absence            | Date ini. abs. | Regl. du     | Regl. au   | Réglé le   | Carence    | Nbj IJ    | Mt journ.      | IJ brutes  | IJ réglée | S IJ PAS | Intégré le | RVD | P   |
| emps partiel thérape    | 01/01/2024     | 01/01/2024   | 31/01/2024 | 28/11/2023 | 0          | 3         | 93,83          | 1 407,45   | 1 313,1   | 676,98   | 3          |     |     |
|                         |                |              |            |            |            |           |                |            |           |          |            |     |     |

Calcul du montant journalier (calcul identique aux IJSS maladie dans la limite de la perte de salaire **Article R323-3 du code de la sécurité sociale**) :

Le salarié a touché 2854 euros brut sur les 3 mois précédents, 2854 x 3 = 8562 euros bruts.

8562 / 91,25 = 93,83013698630137 arrondis à 93,83€

Le montant journalier pour le calcul des IJSS brutes est de 93,83 euros.

Le total IJSS brutes est donc 93,83€ x 50% x 30 jours = 1 407,452054794521 arrondis à 1 407,45.

Les IJSS nettes sont de 1 407,45 – 94,29915 (6,7% de 1 407,45) soit 1 313,15085 arrondis sur 2 décimales = 1 313,15.

Les IJSS PAS sont calculées automatiquement par l'application avec la formule (Montant des IJ brutes – 3,8%) x 50%. Soit :  $1407,45 - 3,8\% \times 0.5 = 676,98345$  arrondis sur 2 décimales à 676,98 euros.

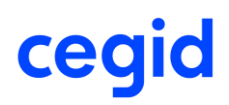

## 4. Intégration dans le bulletin de janvier 2024

La rubrique 8254 reprend bien le montant d'IJSS PAS calculé.

| Edit du       [1010/2024]       au       [1010/2024]       au       [1010/2024]       [1010/2024]       [1010/2024]       [1010/2024]       [1010/2024]       [1010/2024]       [1010/2024]       [1010/2024]       [1010/2024]       [1010/2024]       [1010/2024]       [1010/2024]       [1010/2024]       [1010/2024]       [1010/2024]       [1010/2024]       [1010/2024]       [1010/2024]       [1010/2024]       [1010/2024]       [1010/2024]       [1010/2024]       [1010/2024]       [1010/2024]       [1010/2024]       [1010/2024]       [1010/2024]       [1010/2024]       [1010/2024]       [1010/2024]       [1010/2024]       [1010/2024]       [1010/2024]       [1010/2024]       [1010/2024]       [1010/2024]       [1010/2024]       [1010/2024]       [1010/2024]       [1010/2024]       [1010/2024]       [1010/2024]       [1010/2024]       [1010/2024]       [1010/2024]       [1010/2024]       [1010/2024]       [1010/2024]       [1010/2024]       [1010/2024]       [1010/2024]       [1010/2024]       [1010/2024]       [1010/2024]       [1010/2024]       [1010/2024]       [1010/2024]       [1010/2024]       [1010/2024]       [1010/2024]       [1010/2024]       [1010/2024]       [1010/2024]       [1010/2024]       [1010/2024]       [1010/2024]       [1010/2024]       [1010/2024]       [1010/2024]       [1010/2024]       [1010/2024]<                                                                                                    | Du        | 01/01/2     | 024               | au       | 31/01/2     | 2024       |            | <ul> <li>Prorata plafond</li> </ul> | l forcé    | 0            | / 31  |         | A couio      | madifia                   | Acquis | Suppl. Ar |
|----------------------------------------------------------------------------------------------------|-----------|-------------|-------------------|----------|-------------|------------|------------|-------------------------------------|------------|--------------|-------|---------|--------------|---------------------------|--------|-----------|
| Statute         Data set contact         Contaction         Contaction         Cont                                                                                                    | Edité du  | 01/01/2     | 024               | au       | 31/01/2     | 2024       |            | Bases forcées                       |            | Tranches for | cées  |         | Acquis       | mountes                   | 2,50   | 0,00      |
| State d         Distance         Notation         Descent         Distance         Notation         Addition           2007         Salare consult         Lobit         One         264-00         264-00         264-00           3084         Abs TPA Cons relevance         B0-50         188,077         158,077         158,077           3084         Abs TPA Cons relevance         B0-50         188,077         158,077         158,077           3084         Hot pairs à salar         B0-50         188,077         158,077         158,077           3084         Hot pairs à salar         B0-50         188,077         158,077         158,077           3090         Returne USS         Salar         B0-50         188,077         198,077           4090         Dis Salar         Interview         30,00         199,074         199,074           4148         Marken de salare 21,07.3         Interview         199,074         Interview         199,074           4149.10         Carreting de salare 21,07.3         Interview         Interview         199,074           4149.2         Carreting de salare 21,07.3         Interview         Interview         120,074           4149.10         Distance Salaretinacon and and and and and and a                                                                                                    |           |             |                   |          |             |            |            |                                     |            |              |       |         |              |                           |        |           |
| Code         Lbelk         Base         Taxx         Codificent         Methant           0002         DSN memositie         DSN memositie         2.255.00         2.255.00           1984         DSN memositie         0.002.00         0.255.00         2.255.00           3184.1         TPT AT non rheuris         0.002.00         18.21771         15.94.78         15.94.78           3184.1         TPT AT non rheuris         0.002.00         0.002.00         19.217.00         19.97.76           3184.1         TPT At non rheuris         0.002.00         0.000.00         0.000.00         0.000.00           3184.1         TPT At non rheuris         0.000.00         0.000.00         0.000.00         0.000.00         0.000.00           4000         Marcine de salar ATMP         0.000.00         0.000.00         0.000.00         0.000.00         0.000.00         0.000.00         0.000.00         0.000.00         0.000.00         0.000.00         0.000.00         0.000.00         0.000.00         0.000.00         0.000.00         0.000.00         0.000.00         0.000.00         0.000.00         0.000.00         0.000.00         0.000.00         0.000.00         0.000.00         0.000.00         0.000.00         0.000.00         0.000.00         0.000.00<                                                                                                    | Salaires  | Bases de co | tisation Cotisati | ons   F  | Retenues    | Primes Non | Imposables | Commentaires                        | Diagnostic |              |       |         |              |                           |        |           |
| 0002         State messail         119.07         2.25.0         2.25.0         2.25.0         2.25.0         2.25.0         2.25.0         2.25.0         2.25.0         2.25.0         2.25.0         2.25.0         2.25.0         2.25.0         2.25.0         2.25.0         2.25.0         2.25.0         2.25.0         2.25.0         2.25.0         2.25.0         2.25.0         2.25.0         2.25.0         2.25.0         2.25.0         2.25.0         2.25.0         2.25.0         2.25.0         2.25.0         2.25.0         2.25.0         2.25.0         2.25.0         2.25.0         2.25.0         2.25.0         2.25.0         2.25.0         2.25.0         2.25.0         2.25.0         2.25.0         2.25.0         2.25.0         2.25.0         2.25.0         2.25.0         2.25.0         2.25.0         2.25.0         2.25.0         2.25.0         2.25.0         2.25.0         2.25.0         2.25.0         2.25.0         2.25.0         2.25.0         2.25.0         2.25.0         2.25.0         2.25.0         2.25.0         2.25.0         2.25.0         2.25.0         2.25.0         2.25.0         2.25.0         2.25.0         2.25.0         2.25.0         2.25.0         2.25.0         2.25.0         2.25.0 <th2.25.0< th=""> <th2.25.0< th=""> <th2.25.< td=""><td></td><td>Code</td><td></td><td></td><td></td><td>Libellé</td><td></td><td></td><td></td><td>Base</td><td></td><td>Taux</td><td></td><td>Coefficient</td><td></td><td>Montant</td></th2.25.<></th2.25.0<></th2.25.0<>                                                                                                    |           | Code        |                   |          |             | Libellé    |            |                                     |            | Base         |       | Taux    |              | Coefficient               |        | Montant   |
| Obsit         Obsit         Obsit <th< td=""><td></td><td>0002</td><td>Salaire mensue</td><td>1</td><td></td><td></td><td></td><td></td><td></td><td>1</td><td>51,67</td><td></td><td></td><td></td><td></td><td>2 854,00</td></th<>                                                                                                    |           | 0002        | Salaire mensue    | 1        |             |            |            |                                     |            | 1            | 51,67 |         |              |                           |        | 2 854,00  |
| 3184       Abs TP AT norme (neure)       00.00       18.81717       11.914.78         3184.1       IP AT AT norme (neure)       0       0       0         3080.1       No do pur à sair       0       0       0       0         3080.1       No do pur à sair       0.000       0       0       0       0       0       0       0       0       0       0       0       0       0       0       0       0       0       0       0       0       0       0       0       0       0       0       0       0       0       0       0       0       0       0       0       0       0       0       0       0       0       0       0       0       0       0       0       0       0       0       0       0       0       0       0       0       0       0       0       0       0       0       0       0       0       0       0       0       0       0       0       0       0       0       0       0       0       0       0       0       0       0       0       0       0       0       0       0       0       0                                                                                                           |           | 0068        | DSN Quotité ca    | tégorie  | salarié     |            |            |                                     |            |              |       |         |              |                           |        |           |
| 3184.1         TPT AT on rhm 0101/24 as 300/24         Image: state of the pure state of the pure state of the pur  |           | 31B4        | Abs TPT AT no     | n rem (  | (heures)    |            |            |                                     |            | 1            | 30,50 |         | 18,81717     |                           |        | 1 514,78  |
| Stable         No. de jours à saix         Stable         Stable <tt>Stable         Stable<td>3</td><td>184.1</td><td>TPT AT non rén</td><td>n 01/01</td><td>/24 au 31/</td><td>/01/24</td><td></td><td></td><td></td><td></td><td></td><td></td><td></td><td></td><td></td><td></td></tt>                                                                                                    | 3         | 184.1       | TPT AT non rén    | n 01/01  | /24 au 31/  | /01/24     |            |                                     |            |              |       |         |              |                           |        |           |
| 33.0         Trenthme calcula         30.00         Image: status of the status of the statu          |           | 3806        | Nb de jours à s   | aisir    |             |            |            |                                     |            |              |       |         |              |                           |        |           |
| endote         Retenue USS         Image: Source of the source of the sou |           | <u>3810</u> | Trentième calcu   | ılé      |             |            |            |                                     |            |              | 30,00 |         |              |                           |        |           |
| 4403.01       US do 101/0224 as 3101/0224       Image: Second Second Sec         |           | 4030        | Retenue USS       |          |             |            |            |                                     |            |              |       |         |              |                           |        | 1 407,45  |
| 4446       Martie de salare ATMP       Image: Salare ASMP       Image: Salare ASMP </td <td>4</td> <td>030.1</td> <td>USS du 01/01/2</td> <td>024 au</td> <td>31/01/20</td> <td>24</td> <td></td> <td></td> <td></td> <td></td> <td></td> <td></td> <td></td> <td></td> <td></td> <td></td>                                                                                                    | 4         | 030.1       | USS du 01/01/2    | 024 au   | 31/01/20    | 24         |            |                                     |            |              |       |         |              |                           |        |           |
| 4146.1       0101 au 3001 30 pure 380,00%       Image: Solution 2000 2000 2000 2000 2000 2000 2000 20                                                                                                    |           | 4146        | Maintien de sala  | aire AT  | /MP         |            |            |                                     |            |              |       |         |              |                           |        | 1 363,30  |
| 4152         Garante de salaire                                                                                                    | 4         | 146.1       | 01/01 au 30/01    | 30 jour  | rs à 90,00  | %          |            |                                     |            |              |       |         |              |                           |        |           |
| 4 452.1       Garante du salaire -123.73       Image: Constraints and the salaire -123.73         6 459       N0 Tocker restaurants variable       Image: Constraints and the salaire -123.73         6 500       PT TR souths do tackotons       Image: Constraints and the salaire -123.73         6 510       PT TR souths do tackotons       Image: Constraints and the salaire -123.73         6 510       PT TR souths do tackotons       Image: Constraints and the salaire -123.73         6 510       PT TR south du BRUT       Image: Constraints and the salaire -123.73         6 560       Indemité congés payés       Image: Constraints and the salaire -123.73         6 5670       Indemité congés payés       Image: Constraints and the salaire -123.73         6 5670       Indemité congés payés       Image: Constraints and the salaire -123.73         6 5670       Indemité congés payés       Image: Constraints and the salaire -123.73         6 5672       Abstraints and the salaire -123.73       Image: Constraints and the salaire -123.73         6 5673       Abstraint and the salaire -123.73       Image: Constraints and the salaire -123.73         6 5674       USS du 01/01/224 au 31/01/224       Image: Constraints and the salaire -123.73         6 5674       Jours calendaires double in plating       Image: Constraints and the salaire -123.73         8 5020       No the purs calendaires                                                                                                    |           | 4152        | Garantie de sal   | aire     |             |            |            |                                     |            |              |       |         |              |                           |        | -123,73   |
| 6499         No Tackts restaurants variable         Image: Constant Status Status         Image: Constant Status         Image: Constant         Image: Constant Status                                                                                                    | 4         | 152.1       | Garantie du sal   | aire -12 | 23,73       |            |            |                                     |            |              |       |         |              |                           |        |           |
| 6500         Nomire de Tickets restaurants         Image: Second Second S |           | 6498        | Nb Tickets rest   | aurants  | s variable  |            |            |                                     |            |              |       |         |              |                           |        |           |
| 6610         PF TR soution do BRUT         Image: Constant of the source conside payles         Image: Constant of the source conside payles         Image: Constant of the source conside payles         Image: Constant of the source conside payles         Image: Constant of the source conside payles         Image: Constant of the source conside payles         Image: Constant of the source conside payles         Image: Constant of the source conside payles         Image: Constant of the source conside payles         Image: Constant of the source conside payles         Image: Constant of the source conside payles         Image: Constant of the source conside payles         Image: Constant of the source conside payles         Image: Constant of the source constant of the source constant of the constant of the constant of the                                                                                                    |           | <u>6500</u> | Nombre de Tick    | ets res  | staurants   |            |            |                                     |            |              |       |         |              |                           |        |           |
| 6512         PT R excludu BRUT         Image: Compton paysis         Image: Compton paysis         Image: Compton p                                                                                                    |           | 6510        | PP TR soumise     | à cotis  | ations      |            |            |                                     |            |              |       |         |              |                           |        |           |
| 6990     Absence congés payés     Indemité congés payés     Indemité congés payés       6990     Indemité congès payés     Indemité congès payés     Indemité congès payés       6992     Absence heurs congès payés     Indemité congès payés     Indemité congès payés       6992     Absence heurs congès payés     Indemité congès payés     Indemité congès payés       8102     Absence heurs congès payés     Indemité congès payés     Indemité congès payés       8254     USS du 0101/2024     Indemité congès payés     Indemité congès payés       8254     USS du 0101/2024     Indemité congès payés     Indemité congès payés       8254     USS du 0101/2024     Indemité congès payés     Indemité congès payés       8262     Jours calendaires à saist     Indemité congès payés     Indemité congès payés       8302     Jours calendaires calculé     Indemité congès payés     Indemité congès payés       8308     Prorata Pafond calculé     Indemité congès     Indemité congès payés       9824     Prorata SMC     Indemité calculé     Indemité congès payés       9825     Brut PAE EN COURS     Indemité calculé     Indemité calculé       9210     Brut habuel PAE EN COURS     Indemité calculé     Indemité calculé       9211     Brut habuel PAE EN COURS     Indemité calculé     Indemité daise       92                                                                                                    |           | <u>6512</u> | PP TR exclu du    | BRUT     |             |            |            |                                     |            |              |       |         |              |                           |        |           |
| 6870         Indemnité congés payés         Indemnité congés payés         Indemnité payés payés         In                                                                                                    |           | 6968        | Absence conge     | és payé  | és          |            |            |                                     |            |              |       |         |              |                           |        |           |
| 6880         Indemnite compens. congés payés         Indemnité compens. congés payés         Indemnité compens. congés payés           8802         Absence heures congés payés         Indemnité compens. congés payés         Indemnité compens. congés payés         Indemnité compens. congés payés           8802         USS AT-MPRagta subrogées         Indemnité compens. congés payés         Indemnité compens. congés payés         Indemnité compens. congés payés           88254         USS AT-MPRagta subrogées         Indemnité compens. congés payés         Indemnité compens. congés payés         Indemnité compens. congés payés           88254         USS AT-MPRagta subrogées         Indemnité compens. congés payés         Indemnité compens. congés payés <t< td=""><td></td><td>6970</td><td>Indemnité cong</td><td>és pay</td><td>és</td><td></td><td></td><td></td><td></td><td></td><td></td><td></td><td></td><td></td><td></td><td></td></t<>                                                                                                    |           | 6970        | Indemnité cong    | és pay   | és          |            |            |                                     |            |              |       |         |              |                           |        |           |
| 6892     Absence heures congès payés     Image: Congès payés     Image: Congès payés       8102     DisS du 10/1/20/24 au 31/01/20/24     Image: Congès payés     Image: Congès payés       8254     USS du 10/1/20/24 au 31/01/20/24     Image: Congès payés     Image: Congès payés       8254     USS du 10/1/20/24 au 31/01/20/24     Image: Congès payés     Image: Congès payés       8264     Avantage an nature mainteu     Image: Congès payés     Image: Congès payés       8302     Jours calendaires à saisir     Image: Congès payés     Image: Congès payés       8303     Jours calendaires à calculé     Image: Congès payés     Image: Congès payés       8304     Jours calendaires calculés     Image: Congès payés     Image: Congès payés       8305     Prorata SINC     Image: Congès payés     Image: Congès payés       8306     Prorata SINC     Image: Congès payés     Image: Congès payés       9206     Brut PAE EN COURS     Image: Congès payés     Image: Congès payés       9210     Réin hom impactée PAE EN COURS     Image: Congès payés     Image: Congès payés       9212     Brut hors d'm non impactées     Image: Congès payés     Image: Congès payés       9212     SinC hors absence     Image: Congès payés     Image: Congès payés       9213     Nombre d'ha/hc     Image: Congès payés     Image: Congès payés                                                                                                    |           | 6980        | Indemnité comp    | ens. co  | ongés pay   | rés        |            |                                     |            |              |       |         |              |                           |        |           |
| Bittle Reintegration Part Empl. TR dans R         Model         Automation Part Empl. TR dans R         Reintegration Part Empl. TR dans R         Reintegrater Empl. TR dans R         Reintegratical Part Empl.                                                                                                    |           | <u>6992</u> | Absence heure     | s cong   | jés payés   |            |            |                                     |            |              |       |         |              |                           |        |           |
| B224         USS AT JMPrage shurropées         676.98           8254.11         USS du 01/01/2024 wai 31/01/2024 wai 31/01/2024         676.98           8272         Avantage en nature maintenu         676.98           8302         Nb de jours calendaires à salair         676.98           8802         Jours calendaires déduction plafond         31,00           8802         Jours calendaires déduction plafond         31,00           8802         Jours calendaires déduction plafond         31,00           8802         Porrata Plafond calculé         6           9824         Porrata SMIC         6           9824         Porrata SMIC         70           9825         Régul % SMC antérieur         10           9206         Brut PAE EN COURS         7177,34           9208         Brut habule PAE EN COURS         71,17           9210         Rén non impactée PAE EN COURS         71,17           9211         Brut habule hors rêm non impactées         1171,34           9212         Brut habule hors rêm cours         71,17           9212         SMIC hors absence         103,47           9212         SMIC hors HS/IC Pai en cours         71,17           9214         SMIC COEFFICENTE Paie en cours                                                                                                    |           | 8102        | Réintégration Pa  | art Emp  | l. TR dans  | s IR       |            |                                     | _          |              |       |         |              |                           |        |           |
| 8254.1         USS d0 0101/2024 au 3101/2024         Image: Start Start S |           | 8254        | USS AT-MP/traj    | jet subr | rogées      |            |            |                                     |            |              |       |         |              |                           |        | 676,98    |
| BZZ4         Avantage en nature maintenu         Image: Construction of the point calendaires à saiair         Image: Construction of the point calendaires à saiair         Image: Construction of the point calend                                                                                                    | 8         | 254.1       | USS du 01/01/2    | 2024 au  | i 31/01/20  | 24         |            |                                     |            |              |       |         |              |                           |        |           |
| B300         Nb de jours calendaires deluction plafond         31,00         Image: calendaires deluction plafond         31,00           8804         Jours calendaires deluction plafond         31,00         Image: calendaires deluction plafond         Image: calendaires deluction plafondaires deluction plafondaires deluction plafondaires deluction plafond         Image: calendaires deluction plafondaires deluction plafondai                                                                                                    |           | <u>87Z4</u> | Avantage en na    | ature m  | aintenu     |            |            |                                     |            |              |       |         |              |                           |        |           |
| 8802         Jours calendares deduction plafond         31,00         Constraints           8804         Jours calendares calculés         Image: Calculé         Image: Calculé                                                                                                    |           | 8800        | Nb de jours cal   | endaire  | es à saisir |            |            |                                     |            |              |       |         |              |                           |        |           |
| 8804         Jours calendaries calculés         Image: Constant Pland calculé         Image: Constant Pland calculé<                                                                                                    |           | 8802        | Jours calendair   | es déd   | luction pla | fond       |            |                                     |            |              | 31,00 |         |              |                           |        |           |
| B306         Prorate Plafand calculé         Image: Construction of the state of the state of  |           | 8804        | Jours calendair   | es calo  | culés       |            |            |                                     |            |              |       |         |              | 43                        |        |           |
| B824         Prortal SMIC         Income         1,000           9626         Régul % SMIC antérieur         Income         Income                                                                                                    |           | 8806        | Prorata Plafond   | calcul   | é           |            |            |                                     |            |              |       |         |              |                           |        |           |
| 9822         Régul % SMC antrieur         Image: Constraint of the second second |           | <u>96Z4</u> | Prorata SMIC      |          |             |            |            |                                     |            |              |       |         |              |                           |        | 1,0000    |
| 9206         Brut PAE EN COURS         1171,34           9208         Brut habuel PAE EN COURS         2854,00           9210         Rém non impactée PAE EN COURS         1171,34           92712         Brut habuel hors rém non impactées         1171,34           92714         Brut habuel hors rém non impactée         1171,34           92715         SMIC hors absence         1171,34           92716         SMIC hors absence         1170,28           92718         SMIC hors absence         1170,28           92719         Nombre d'ha/hc         1170,28           92720         Majo SMIC H/SHC Paie en cours         1170,28           92722         SMIC hors HS/HC Paie en cours         701,52           92724         SMIC COEFFICENTE Paie en cours         701,52           9724         SMIC COEFFICENTE Paie en cours         71,17           Brut         1171,34         Net imposable         103,47           Heures travailées         71,17         Net à payer avant imoôt sur le revenu         2217.66                                                                                                    |           | <u>96Z6</u> | Régul % SMIC a    | antérieu | ır          |            |            |                                     |            |              |       |         |              |                           |        |           |
| 9708         Brut habituel PAE, EN COURS         and         2 285,00           9710         Rém non impactée PAE, EN COURS         and         and                                                                                                    |           | 9706        | Brut PAIE EN CO   | OURS     |             |            |            |                                     |            |              |       |         |              |                           |        | 1 171,34  |
| 9210         Rém non impactée PAE EN COURS         Impactée         1171,34           92712         Brut hobuel hors rém non impactée         1         1271,34           92714         Brut hobuel hors rém non impactée         2         2           92716         SMC hors absence         1         2           92718         Monbre d'hs/hc         1709,28         1709,28           92719         Nombre d'hs/hc         1         1709,28           92720         Majo SMC HS/hC Paie en cours         1         1709,28           92722         SMC hors HS/hC Paie en cours         701,52         701,52           92724         SMIC COEFFICENTE Paie en cours         701,52         701,52           Brut         1171,34         Net imposable         103,47         Heures travailées         71,17           Brut t bag ver avant imoût sur le revenu         2 127.16         1171,34         Net à payer         2 107.16                                                                                                    |           | <u>9708</u> | Brut habituel PA  | AIE EN ( | COURS       |            |            |                                     |            |              |       |         |              |                           |        | 2 854,00  |
| 9212         Brut hors rém non impactées         1171,34           9214         Brut houte hors rém non impactée         284,60           9215         SMC hors absence         1709,28           9216         SMC hors absence         1709,28           9217         Nombre d'hs/hc         1709,28           9218         Nombre d'hs/hc         1709,28           9219         Molp SML K/HC Pale en cours         1709,28           9222         SMC hors HS/HC Pale en cours         701,52           9224         SMC COEFFICENTE Pale en cours         701,52           9214         SMC COEFFICENTE Pale en cours         701,52           9214         SMC COEFFICENTE Pale en cours         701,52           9215         SMC COEFFICENTE Pale en cours         71,17           Brut         1171,34         Net imposable         103,47           Heures travailées         71,17         Net à payer avant imoût sur le revenu         2217.65                                                                                                    |           | <u>9710</u> | Rém non impac     | tée PA   | E EN COU    | RS         |            |                                     |            |              |       |         |              |                           |        |           |
| 9714         Brut habbuel hors riem non impactée         2 864,00         2 864,00           9716         SMIC hors absence         1709,28         1709,28           9718         Nombre d'hs/hc         1709,28         1709,28           9720         Majo SMIC HS/HC Pale en cours         100         1701,52           9722         SMIC hors HS/HC Pale en cours         701,52         701,52           9724         SMIC COEFFICENTE Pale en cours         701,52         701,52           Brut         1171,34         Net imposable         103,47         Heures travailées         71,17           Brut tsoll         1171,34         Net à paver         2 161,24         Heures payées         71,47         Net à payer avant imoût sur le revenu         2 217.65                                                                                                    |           | 9712        | Brut hors rém n   | ion imp  | actées      |            |            |                                     |            |              |       |         |              |                           |        | 1 171,34  |
| 9716         SMC hors absence         1709,28           9718         Nombre dhishic         1709,28           9720         Majo SMC HS/HC Pale en cours         1           9722         SMC hors HS/HC Pale en cours         1           9724         SMC COEFFICE/NTE Pale en cours         701,52           9724         SMC COEFFICE/NTE Pale en cours         701,52           Brut         1171,34         Net imposable         103,47           Heures travailées         71,17         Net à payer avant imoût sur le revenu         2 217.66                                                                                                    |           | <u>9714</u> | Brut habituel ho  | ors rém  | non impa    | ctée       |            |                                     |            |              |       |         |              |                           |        | 2 854,00  |
| 9719         Nombre dha/hc         Image: Constraint of the cours         Image: Constraint of the cours         Im                                                                                                    |           | <u>9716</u> | SMIC hors abse    | ence     |             |            |            |                                     |            |              |       |         |              |                           |        | 1 709,28  |
| 9720         Majo SMC HS/HC Pale en cours         Image: Constraint of the second second secon |           | <u>9718</u> | Nombre d'hs/ho    |          |             |            |            |                                     |            |              |       |         |              |                           |        |           |
| 9722         SMIC hors HS/HC Pale en cours         701,52           9724         SMIC COEFFICE/TTE Pale en cours         701,52           Brut         1171,34         Net imposable         1033,47           Heures travailiées         71,17           Brut         1171,34         Net imposable         1033,47           Heures travailiées         71,17           Net à paver avant impôt sur le revenu         2 217.65                                                                                                    |           | 9720        | Majo SMIC HS/H    | IC Paie  | en cours    |            |            |                                     |            |              |       |         |              |                           |        |           |
| 9724         SMIC COEFFICENTE Paie en cours         701,52           Brut         1 171,34         Net imposable         1 033,47         Heures travailiées         71,17           Brut fiscal         1 171,34         Net à paver         2 181,24         Heures payées         71,17         Net à paver avant impôt sur le revenu         2 217.16                                                                                                    |           | 9722        | SMIC hors HS/H    | IC Paie  | en cours    |            |            |                                     |            |              |       |         |              |                           |        | 701,52    |
| Brut         1 171,34         Net imposable         1 033,47         Heures travailiées         71,17           Brut fiscal         1 171,34         Net à payer         2 181,24         Heures payées         71,17         Net à payer avant impôt sur le revenu         2 217.16                                                                                                    |           | 9724        | SMIC COEFFICIE    | ENTE P   | aie en cou  | irs        |            |                                     |            |              |       |         |              |                           |        | 701,52    |
| Ent fiscal 1171.34 Net à payer 2 181.24 Heures payées 71.17 Net à payer avant impôt sur le revenu 2 217.16                                                                                                    | Brut      |             | 1 171.34          |          | Net in      | nosable    |            | 1 033.47                            | Heures     | travaillées  |       | 71.17   |              |                           |        |           |
|                                                                                                    | Brut fiso | cal         | 1 171.34          |          | Netà        | paver      |            | 2 181.24                            | Heures     | pavées       |       | 71.17 N | et à paver : | avant impôt sur le revenu |        | 2 217.16  |

Rubrique de cotisation 99P0 Impôt revenu prélevé à la source, le montant de la base intègre les IJSS PAS (Net imposable du bulletin + IJSS PAS).

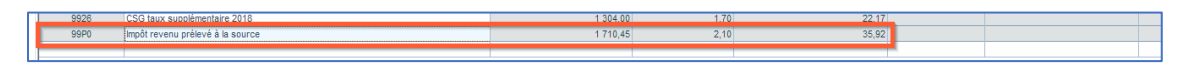

## 5. génération de la DSN de janvier 2024 (CT 2024)

Le montant soumis au PAS (S21.G00.50.013) est bien le montant cumulé de la RNF 1033,47 (soit le Net imposable du bulletin) et des IJSS soumises au PAS 676,98 = 1710,45.

| 01/2024 MENSUELLE Re<br>Siret : 32788811100025 DI                                       | ef : 294316349158481<br>ELPHEL2<br>éé le 28 novembre 2023 09:32 | Normale<br>Fraction : 1/1 Dépôt : Général | CT : P24V01                         |                                 | ■ <u>* *</u> ∞<br>□ □ □ |
|-----------------------------------------------------------------------------------------|-----------------------------------------------------------------|-------------------------------------------|-------------------------------------|---------------------------------|-------------------------|
| 🖉 Nom : plOlpl                                                                          | Prénom : GERARD                                                 | Nir : 1601199004019                       | Matricule                           | : 000000001                     | 💻 🌀                     |
| Paie : 31/01/2024 Net imposable :                                                       | 1033,47 Montant Net Versé : 22                                  | 17,16 Numéro : 01                         |                                     |                                 |                         |
| Contrat du : 16/03/2019 au :<br>Type : 01 - Contrat de travail à durée i                | Numéro : 00003<br>ndéterminée Dispositif politique :            | 99 - Non concerné                         |                                     |                                 |                         |
| PAS et Revenu Net Rémunération                                                          | Prime Activité                                                  | Autres élément de revenu brut             | Base assujettie Co                  | omposant de base assujettie     | Cotisation              |
| Prélèvement à la source S21.G00.50                                                      |                                                                 |                                           |                                     |                                 |                         |
| Rémunération nette fiscale                                                              | 1033,47                                                         |                                           | S21.G00.50.002 V                    | ersementIndividu.Remuneration   | Nette                   |
| Montant net versé                                                                       | 2217,16                                                         |                                           | S21.G00.50.004 V                    | ersementIndividu.MontantNet     |                         |
| Taux de prélèvement à la source                                                         | 2,10                                                            |                                           | S21.G00.50.006 V                    | ersementIndividu.TauxPAS        |                         |
| Type du taux de prélèvement à la source                                                 | 13 - Barème mensuel métro                                       | pole                                      | S21.G00.50.007 V                    | ersementIndividu.TypeTauxPAS    |                         |
| Identifiant du taux de prélèvement à la source                                          | e                                                               |                                           | S21.G00.50.008 V                    | ersementIndividu.IdTauxPAS      |                         |
| Montant de prélèvement à la source                                                      | 35,92                                                           |                                           | S21.G00.50.009 V                    | ersementIndividu.MontantPAS     |                         |
| Montant de la part non imposable du revenu                                              |                                                                 |                                           | S21.G00.50.011 V                    | ersementIndividu.PartNonImpos   | ableRevenu              |
| Montant de l'abattement sur la base fiscale<br>déduit de la rémunération nette fiscale) | (non                                                            |                                           | S21.G00.50.012 V<br>aleNonDeduitRNF | /ersementIndividu.MontantAbatte | ementBaseFisc           |
| Montant soumis au PAS                                                                   | 1710,45                                                         |                                           | S21.G00.50.013 V                    | ersementIndividu.MontantSoum    | isPAS                   |

## Caisse congés payés – Alimentation DSN du Bloc 65

Cette nouvelle version permet d'alimenter automatiquement en DSN, la période et le motif de suspension de paie **200 - COP (Congés payés)**, à partir de la création des absences congés payés pour un individu relevant **d'une caisse congés payés**.

Cette fonctionnalité est disponible pour les nouvelles absences congés payés créées avec cette nouvelle version.

Ainsi, après la création de l'absence congés payés et sa validation dans un bulletin, les segments DSN liés à la structure 65 seront alimentés pour le motif 200 et la période d'absence <u>uniquement</u> pour les relevant d'une caisse congés payés.

| Contrat                                    | Arrêt de travail | Fin de contrat | Autre suspension | Contrat complémentaire | Ayants droit                | Institution retraite        | Ancienneté         |     |
|--------------------------------------------|------------------|----------------|------------------|------------------------|-----------------------------|-----------------------------|--------------------|-----|
| Autre suspension \$21.G00.65               |                  |                |                  |                        |                             |                             |                    |     |
| Motif de suspension 200 - COP (congés payé |                  |                |                  |                        | S21.G                       | 00.65.001 ContratSu         | spensionAutre.Moti | f   |
| Date de début de la suspension 01/10/2023  |                  |                |                  | S21.G                  | 00. <b>65.002</b> ContratSu | spensionAutre.Date          | Debut              |     |
| Date de fin de                             | la suspension    | 05/1           | 0/2023           |                        | S21.G                       | 00. <b>65.003</b> ContratSu | spensionAutre.Date | Fin |

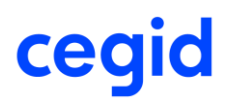

### Paramétrage fiche salarié

Accès : module **Paie** > Salariés > Salariés

Un individu relevant de la caisse CP, devra avoir un « type caisse CP », hérité du paramétrage établissement, renseigné au niveau de la fiche salarié (onglet DADS/Fiscal) et le champ « **N'adhère pas à une caisse CP** » ne devra pas être coché.

| -Situation du salarié<br>Rémunération au | pourboire                               |                                                   |                            |
|------------------------------------------|-----------------------------------------|---------------------------------------------------|----------------------------|
| Statut catégoriel                        | Non cadre                               | <ul> <li>Section AT</li> </ul>                    | 1 -                        |
| Statut professionnel                     | Employé administratif d'entreprise , de | <ul> <li>Régime SS multirisques</li> </ul>        |                            |
| Unité de durée du tr                     | avail Heure                             | Régime SS risque unique                           | Régime Général (CNAM/CNAV) |
| Caractéristique activ                    | rité Temps plein                        | Régime obligatoire risque maladie                 | Régime Général (CNAM/CNAV) |
| Taux temps partiel                       | 0 %                                     | Régime obligatoire risque AT                      | Régime Général (CNAM/CNAV) |
| Type Fraction DADS                       | Idem Etablissement                      | <ul> <li>Régime obligatoire vieillesse</li> </ul> | Régime Général (CNAM/CNAV) |
| Fraction DADS                            | Fraction 1                              | V                                                 |                            |
| Lien de parenté                          | < <aucun>&gt;</aucun>                   | Travail à l'étranger ou frontalier                | < <aucun>&gt;</aucun>      |
| Type fraction DSN                        | Idem Etablissement                      | <ul> <li>Salarié entreprise extérieure</li> </ul> | < <aucun>&gt;</aucun>      |
| Fraction DSN                             | Fraction 1                              | W                                                 | Internet                   |
| Code catégorie sala                      | ié 📃                                    |                                                   |                            |

Si la zone « N'adhère pas à la caisse CP » est cochée et que l'établissement auquel est rattaché le salarié adhère à une caisse congé payés, alors aucune période de suspension ne sera créée lors de la création de l'absence congés payés.

| Caisse condés pavés                                                                                                    |                |                    |      |
|----------------------------------------------------------------------------------------------------|----------------|--------------------|------|
| ✓ N'adhère pas à la caisse CP                                                                                                    | Type caisse CP | Idem Etablissement | 12 - |
| and the second second sec |                |                    |      |

| Créa | tion de l'absence congés payés                                                                                                    |
|------|----------------------------------------------------------------------------------------------------|
| بل   | Accès : module <b>Paie</b> > Paie> Saisies > Saisie des absences                                                                                                    |
|      | Accès : module <b>Paie</b> > Paie> Saisies > Saisie groupée des absences                                                                                                    |
|      | Accès : module <b>Paie</b> > Paie> Saisies > Saisie des bulletin – loupe – Saisie d'un congé payé<br>Accès : module <b>Paie</b> > Paie> Saisies > Saisie des bulletin – loupe – Saisie d'une absence |

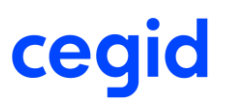

Accès : module **Paie** > Paie> Saisies > Saisie par rubrique – Icône saisie des absences Accès : module **Paie** > Salarié> Absences > Gestion par salarié Accès : module **Paie** > Salarié> Absences > Saisie groupée des absences Accès : module **Paie** > Salarié> Congés payés > Gestion par salarié Accès : module **Paie** > Salarié> Congés payés > Saisie groupée des congés payés Accès : module **Paie** > Salarié> Congés payés > Saisie groupée des congés payés Accès : module **Paie** > Import/Export > Fichier import > Import rubriques de paie

La création d'absences congés payés pour un individu relevant d'une caisse congés payés aura pour effet de créer une période de suspension correspondant à l'absence avec le motif suspension **200 - COP (Congés payés).** 

Un individu non relevant d'une caisse congés payés n'aura aucune période de suspension 200 - COP (Congés payés) de créée.

Cas de modification ou suppression de l'absence :

- Si vous supprimez l'absence (possible avant l'intégration dans le bulletin ou avant la génération d'une DSN évènementielle), la période de suspension de paie est supprimée automatiquement dans le contrat de travail.

- Si vous modifiez les dates d'absences, la période de suspension est également mise à jour.

- Si vous modifiez le motif d'absence pour associer l'absence à un motif qui n'est pas affecté à une période de suspension DSN, la période de suspension de paie est supprimée automatiquement dans le contrat de travail.

Exemple : une période de congés payés pour un salarié qui adhère à une caisse CP : du 05/10/2023 au 25/10/2023 :

#### Fiche salarié

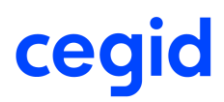

### Saisie absence

| 💼 🔒 🗿 🔻                       | 🕒 🕼 🛗                      | 🐣 🚔             |                          | 0 X |
|-------------------------------|----------------------------|-----------------|--------------------------|-----|
| Caractéristiques –<br>Salarié | 000000050                  | CDI TEMPS PL    | EIN NON CADRE            |     |
| Date d'entrée                 | 01/01/2022                 |                 |                          |     |
| Prolongation d'ab             | sence                      | Date d'arrêt ir | nitial 04/12/2023        |     |
| bsences                       |                            |                 |                          |     |
| Congés payés                  | 04/12/23 au 06/2           | 12/23           |                          |     |
| Mouvement                     | PRI Congés                 | payés pris      | V                        |     |
|                               |                            |                 |                          |     |
| Sens                          | -                          | W               |                          |     |
| Sens<br>Du                    | -                          | Au              | 06/12/2023               |     |
| Sens<br>Du<br>Début de        | -<br>04/12/2023<br>Matinée | Au Fin de       | 06/12/2023<br>Après-Midi |     |

### Création périodes de suspension au niveau du contrat de travail

Accès : module **Paie** > Salariés > Salariés > Contrat de travail – Onglet DSN

La création de l'absences congés payés pour un salarié adhérant à une caisse CP, aura pour effet la création automatique d'une période ou plusieurs périodes de suspension au niveau du contrat en cours.

## Exemple : congés payés pour un salarié qui adhère à une caisse CP : du 04/12/2023 au 06/12/2023

Au niveau du contrat de travail en cours, une période de suspension de type 200 est créée pour la période du 04/12/2023 au 06/12/2023.

|                                                                 | Contrats de travail Pa | aie & GRH : 0000000193 SALARIEE Test |               |    |
|-----------------------------------------------------------------|------------------------|--------------------------------------|---------------|----|
| 🗎 🏛 🚔                                                           |                        |                                      |               | ΘX |
| Caractéristiques Eléments de salaire                            | Rupture du contrat DSN | DSN activité                         |               |    |
| Ancien nº de contrat de travail<br>Ancien code SIRET du contrat |                        | Date d'application du nouveau SIRET  | 01 janv. 1900 |    |
| Motif d'exclusion                                               | <aucun></aucun>        |                                      | ▼             |    |
| Régime Local                                                    | Non applicable         |                                      | •             |    |
| Motif suspension                                                | Congés payés           |                                      |               |    |

|                          | Saisie de la zone : Motif de                       | e suspension DSN   |                   |   |   |
|--------------------------|----------------------------------------------------|--------------------|-------------------|---|---|
| 🔥 👯 🚯 🕼                  | <b>A</b>                                           |                    |                   | 0 | × |
|                          |                                                    |                    |                   |   |   |
| Nouvelle va              | eur Libellé                                        | Date d'application | Date fin bulletin |   |   |
| 200                      | Congés payés                                       | 04/12/2023         | 06/12/2023        |   |   |
| Fiche<br>Ancienne valeur |                                                    |                    |                   |   |   |
| Nouvelle valeur          | Congés payés                                       | W                  |                   |   |   |
| Date d'application       | 04/12/2023 — au 06/12/2023 —                       |                    |                   |   |   |
| Commentaire              | ié à la saisie d'une absence PRI Congés payés pris |                    |                   |   |   |

La période de suspension associée à une absence congés payés ne doit pas être modifié à partir de cet écran mais directement à partir de l'absence congés payés.

## Validation de l'absence dans un bulletin de paie

Accès : module **Paie** > Paie> Saisies > Saisie des bulletins Accès : module **Paie** > Paie> Préparation automatique > Préparation automatique

Pour que la période de suspension remonte en DSN, l'absence liée à la période de suspension doit être validée dans un bulletin de paie.

Cegid HR Sprint – Fiche version Edition Décembre 2023

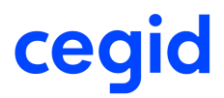

Exemple : congés payés pour un salarié qui adhère à une caisse CP : du 04/12/2023 au 06/12/2023

| BU<br>MODI                   | LLET<br>FICAT                    | IN<br>FION                         | Etablis<br>Salarié<br>Date d<br>Date d | sement<br>'entrée<br>e naissance           | ETAB BTP<br>0000000193<br>03/04/2018<br>25/07/1988 | SALA<br>Date de | RIEE Test                                |                | Sortie défin     | itive       | E                             |
|------------------------------|----------------------------------|------------------------------------|----------------------------------------|--------------------------------------------|----------------------------------------------------|-----------------|------------------------------------------|----------------|------------------|-------------|-------------------------------|
| Du<br>Edité du<br>Salaires B | 01/12/2<br>01/12/2<br>ases de co | 2023 -<br>2023 -<br>otisation Coti | au<br>au<br>sations R                  | 31/12/2023<br>31/12/2023<br>etenues Primes |                                                    | Tren<br>Base    | ième forçé<br>s forcées<br>entaires Diac | 31 /<br>Tranch | 31<br>es forcées | C Acqui     | Acquis Su<br>is modifiés 2,08 |
| Cod                          | e                                |                                    |                                        | Libellé                                    |                                                    |                 | В                                        | ase            | Taux             | Coefficient | Montant                       |
| 0002                         | 2 S<br>B D                       | Salaire mensue<br>DSN Quotité ca   | égorie sala                            | irié                                       |                                                    |                 |                                          | 151,67         |                  |             | 3 000,00                      |
| 1072                         | 2 1                              | nd. petits dépla                   | cements                                |                                            |                                                    |                 |                                          |                |                  |             |                               |
| 1074                         | 4 li                             | nd. grands dép                     | lacements                              |                                            |                                                    |                 |                                          |                |                  |             |                               |
| 2011                         | 1 H                              | Heures supp st                     | ructurelies                            | 15 %                                       |                                                    |                 |                                          |                |                  |             |                               |
| 3210                         | 4 C                              | Absence conge                      | s payés                                |                                            |                                                    |                 |                                          | 3,00           |                  |             | 415,32                        |
| 3210.                        | .1                               | Congés payés                       | )4/12/23 au                            | 06/12/23                                   |                                                    |                 |                                          |                |                  |             |                               |

L'absence est validée dans le bulletin de décembre 2023.

### DSN

Accès : module **Paie** > DSN > Génération mensuelle

Après la validation de l'absence dans un bulletin, la période de suspension remontrera en DSN au niveau du bloc 65.

*Exemple : congés payés pour un salarié qui N'adhère à une caisse CP : du 04/12/2023 au 06/12/2023* 

### DSN de décembre 2023

|    | 12/2023        | MENSUELLE<br>Siret : 327888111                        | Ref ∷<br><b>ETAB BTP</b><br>Créé le 4 décembre 20 | Normale<br>Fraction : 1/1 Dépôt : 0<br>023 16:57 | Général CT∶P23V01                 | <u> </u>             | ▦     | <u>8</u> | <u>*</u> ×                  |
|----|----------------|-------------------------------------------------------|---------------------------------------------------|--------------------------------------------------|-----------------------------------|----------------------|-------|----------|-----------------------------|
| 1  | Nom :          | SALARIEE                                              | Prénom : Test                                     | Nir :                                            | Matricule : 00000                 | 00193                |       |          | 📖 <table-cell></table-cell> |
| 1  | Contra<br>Type | at du : 01/01/2022 au :<br>:01 - Contrat de travail ; | Numéro : 00003<br>à durée indéterminée Disposi    | itif politique :99 - Non concerné                |                                   |                      |       |          | 1                           |
|    | Contrat        | Arrêt de travail                                      | Fin de contrat Autre su                           | uspension Contrat complémentaire                 | Ayants droit Institution retraite | Ancienneté           |       |          |                             |
|    | Autre susp     | ension S21.G00.65—                                    |                                                   |                                                  |                                   |                      |       |          |                             |
|    | Motif de sus   | pension                                               | 200 - COP (co                                     | ongés payés)                                     | S21.G00.65.001 ContratSt          | uspensionAutre.Motif |       |          |                             |
|    | Date de déb    | out de la suspension                                  | 04/12/2023                                        |                                                  | S21.G00.65.002 ContratSt          | uspensionAutre.DateD | )ebut |          |                             |
| ΙL | Date de fin    | de la suspension                                      | 06/12/2023                                        |                                                  | S21.G00.65.003 ContratSt          | uspensionAutre.DateF | in    |          |                             |

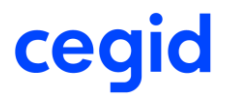

## *Exemple : congés payés pour un salarié qui N'adhère à une caisse CP : du 08/12/2023 au 12/12/2023*

Aucune période de suspension liée à l'absence congés payés n'est créée en DSN.

### DSN de décembre 2023

|         | 12/2023<br>15    | MENSUELLE<br>Siret : 327888                             | Ref :<br><b>ETAB BTP</b><br>Créé le 4 décembre 2023 17:39   | Normale<br>Fraction : 1/1 Dépôt : Génér | al CT : P23V01                               | ₩ ⊞ | 🙇 🌋 💌 |
|---------|------------------|---------------------------------------------------------|-------------------------------------------------------------|-----------------------------------------|----------------------------------------------|-----|-------|
| <b></b> | Nom :            | SALARIE                                                 | Prénom : Test                                               | Nir :                                   | Matricule : 000000220                        |     | 💻 🔞   |
|         | Contra<br>Type : | at du : 01/01/2022 au :<br>:01 - Contrat de travail à d | Numéro : 00003<br>urée indéterminée Dispositif politique :9 | 9 - Non concerné                        |                                              |     | 6     |
| (<br>   | Contrat          | Arrêt de travail                                        | Fin de contrat                                              | Contrat complémentaire                  | Ayants droit Institution retraite Ancienneté |     |       |

## Rappel activité – Contrôle sur la période de rappel

Cette version apporte un nouveau contrôle concernant la période de **régularisation des blocs 53 et 58** qui doit être comprise dans la période du contrat de travail en cours.

- La **date de début** de période de la régularisation ne doit pas être inférieure à la date de début du contrat en cours
- La **date de fin** de la période de régularisation ne doit pas être supérieure à la date de fin du contrat en cours
- Si le salarié possède **plusieurs contrats**, la date de régularisation doit être comprise sur le dernier contrat en cours soit le contrat du bulletin.

• Si le **salarié est sorti**, la date de régularisation doit être comprise sur son dernier contrat. A la validation d'un bulletin dont une ou plusieurs ligne(s) de régularisation ne respectent pas ces critères on obtient le message suivant :

| i      | Saisie des bulletins                                                                                                    |
|--------|----------------------------------------------------------------------------------------------------|
| Attent | tion ! La période de régularisation doit être comprise sur la période du contrat en cours. Modifiez les dates saisies.88AD.RO1 Rappel Nb de jours calendaires |
|        | <u>o</u> k                                                                                                    |

## Intermittents – Nouveaux types pour attestation AEM

Menu Paramètres > Dossier > Paramètres société > Paie > Caractéristiques > AEM spectacle

Cette version apporte de nouveaux types pour le numéro de l'AEM, pour le format papier (**P** et **T**) et pour le format EDI (**U** et **Z**).

Pour le format papier, la liste déroulante propose les types **B**, **C**, **P**, **T** et **X**.

| Allesiduu  | - | Agrément | n° d'ordre |
|------------|---|----------|------------|
| Papier P   | Ŧ | 111      | 000006     |
| EDI B      |   |          |            |
| Rubrique j |   |          |            |
|            |   |          |            |

Pour le format EDI, la liste déroulante propose les types *E*, *U*, *W*, *Y* et *Z*.

| N° Attestation |     | Agrément | n° d'ordre |        |
|----------------|-----|----------|------------|--------|
| Papier         | Ρ   | T        | 111        | 000006 |
| EDI            | W   | T        | 222        | 000006 |
| Rubrique       | j E |          |            |        |
| Rubrique       | w   |          |            |        |
| Cumul ba       | s Z |          |            |        |

## Fiche Salarié – Niveau de formation

Paie / Salariés / Salariés / Onglet [Affectation]
Paie / Salariés / Salariés / Onglet [Contrat de travail]

Cette version apporte la suppression du contrôle au niveau du champ **Niveau de formation** de la fiche Salarié.

Lors de la validation du contrat de travail, si le champ *Intitulé du contrat* est alimenté avec la valeur *Contrat d'insertion*, alors le message suivant n'est plus affiché :

| !                                                                 | Saisie de la zone : Intitulé du contrat de travail |  |  |
|-------------------------------------------------------------------|----------------------------------------------------|--|--|
| Le niveau de formation est obligatoire pour ce type de dispositif |                                                    |  |  |
|                                                                   | <u>o</u> ĸ                                         |  |  |

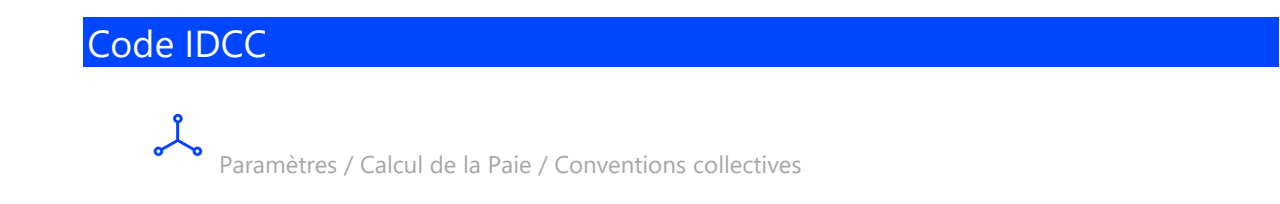

### Ajout des codes IDCC suivant :

- **3243 :** CCN des commerces de quincaillerie, fournitures industrielles, fers, métaux et équipement de la maison
- 3244 : CCN des professions réglementées auprès des juridictions
- 3250 : CCN des commissaires de justice et sociétés de ventes volontaires
- 3248 : Convention collective nationale de la métallurgie

## 5. CORRECTIONS – EDITION 09 – MAJ DECEMBRE 2023

| Programme            | Référence  | Sujet                                                                                            |
|----------------------|------------|--------------------------------------------------------------------------------------------------|
| DSN                  | PRB0131364 | DSN - Salarié : le caractère apostrophe dans le<br>nom d'un salarié est remplacé par un espace   |
| Écritures comptables | PRB0132296 | Écritures comptables : problème lors de l'édition des OD de paie                                 |
| Salarié              | PRB0111289 | CONTRAT - Problème d'alimentation du champ<br>Intitulé du contrat si saisie anticipée du contrat |